# Argent Web Defender

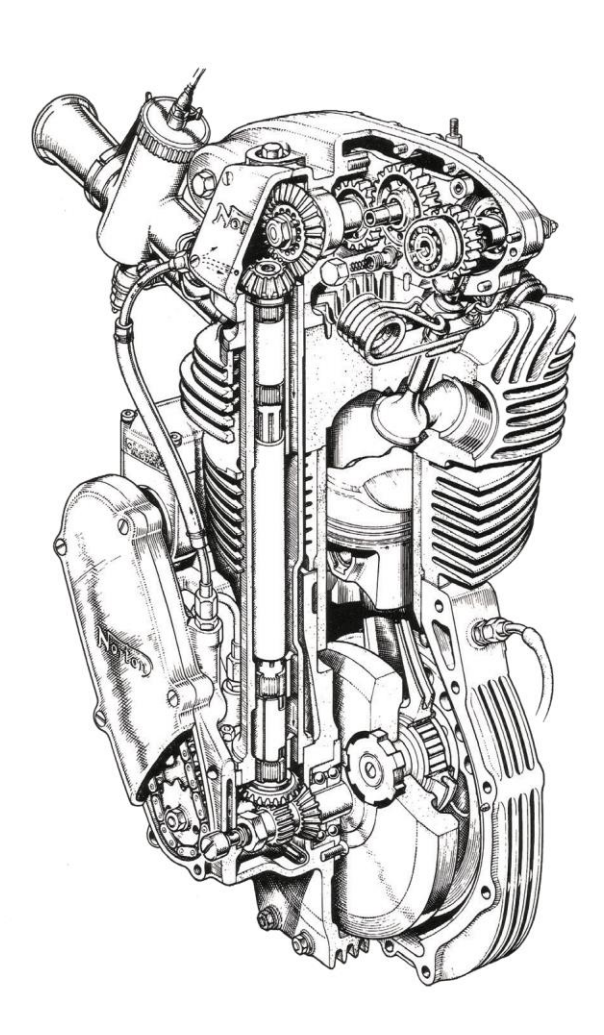

# www.Argent.com

## **Table Of Contents**

| Introduction                           | 3  |
|----------------------------------------|----|
| Prerequisites To Run Web Session Rules | 5  |
| Log-On Screen                          | 6  |
| Home Screen                            | 7  |
| Configure Internet Objects In CMDB-X   | 8  |
| Web Session Rules                      | 15 |
| Website Availability Rules             | 28 |
| Website Response Time Rules            | 29 |
| Website Reliability Rules              | 30 |
| Email Performance Rules                | 31 |
| FTP Site Rules                         | 32 |
| Windows Performance Rules              | 33 |

## Introduction

#### What is website performance monitoring?

This is the process of measuring and testing how a website, web server, web application or other web-based service responds during end user interactions.

Using website performance data, administrators can more easily perform website speed optimization, reduce bounce rates, and increase ease of use and satisfaction for end users. The end goal is ensuring each service functions as expected.

Argent Omega Web Defender provides Toolsets for comprehensive monitoring of websites, so that network administrators can collect data related to internet latency, network hop issues, and other metrics to help build a snapshot of the website or web server's performance. These performance data are then translated into report, graph, or chart form, allowing for quick, at-a-glance comprehension of the overall state of the website.

The Toolsets provided by Argent Omega Web Defender not only monitors website performance but also it does the performance monitoring of web applications, remote email servers, and FTP sites, etc. Below are the most important features and benefits of Argent Omega Web Defender Toolsets:

## Simple Website Monitoring To Prevent Downtime:

- Monitor your website at regular intervals.
- Get notified instantly when the website goes down or if the page loading time increases.
- Utilize downtime analysis reports to resolve website performance issues or downtime.

#### End-To-End Web Monitoring:

- Handles all known HTTP error codes.
- Check for one or more known error codes for each URL.
- The Toolset provides preconfigured error cases. It has a list of all known HTTP errors.

## **Root Cause Analysis And Correction:**

- Run WMI and Linux or UNIX scripts if a web server is offline or slow.
- Preconfigured scripts for checking system resources like CPU, memory, NIC traffic, etc.
- Screenshot capturing.

It is possible to identify and correct the root cause of an issue without manual intervention.

## **Robotic Web Testing:**

- Mimics user interactions.
- Supports manual operations such as mouse clicks and keyboard input.

It is possible to automatically run laborious, pain staking web testing which normally requires human interaction.

#### 1. Web Data Scraping:

• Retrieves data from web pages and makes it available as variables in script.

Example: Go to finance.yahoo.com, retrieve Apple's stock price, and alert if it crosses a threshold or store the stock price in Argent Forecaster for Analytics.

It is possible to configure notification alerts based on data updated in websites. Also use Argent

Forecaster and Argent Reporter for web-scraped data.

#### 2. Email Performance Monitoring:

- Monitor the email sending and receiving capabilities of a SMTP, POP and IMAP servers and test round-trip email performance.
- Performance data is saved for trend analysis using the Argent Forecaster.

## **Prerequisites To Run Web Session Rules**

Argent Omega Web Manager should be installed in the machine to record Web Sessions in Web Session Rules. To download Argent Omega Web Manager, go to any Web Session Rule and select **Download Argent Omega Web Manager** option from context menu. This will download Setup.msi package into the machine. After downloading, install the downloaded **Setup.msi** package.

| <ul> <li>Inol Sets</li> <li>Argent Omega Baseline</li> <li>Argent Omega Baseline</li> <li>Argent Omega Web Defender</li> <li>Methods</li> <li>Website Availability Rules</li> <li>Website Response Time Rules</li> <li>Website Relability Rules</li> <li>Website Relability Rules</li> <li>Website Relability Rules</li> <li>Website Relability Rules</li> <li>Website Relability Rules</li> <li>Website Relability Rules</li> <li>Windows Performance Rules</li> <li>Windows Service Rules</li> <li>Windows Service Rules</li> <li>Windows Service Rules</li> <li>Windows Service Rules</li> <li>Windows Ferder Rules</li> <li>Windows Ferder Rules</li> <li>Windows Ferder Rules</li> <li>Windows Performance Rules</li> <li>Windows Performance Rules</li> <li>Win</li></ul> | RW22 |
|----------------------------------------------------------------------------------------------------|------|
| Session Parameters   Argent Complance Automator   Properties   Methods     Properties        Properties     Methods     Properties        Properties     Methods     Properties        Properties     Methods     Properties        Properties        Properties           Properties           Properties                 Properties        Properties              Properties                                                                                                    |      |
| Margent Compliance Automator     Methods       Argent Omega keb Defender     1       Website Arganbilt Mules     1       Website Raliability Rules     4       Website Raliability Rules     4       Website Raliability Rules     4       Website Raliability Rules     4       Windows Service Rules     5       Windows Service Rules     1       Windows Service Rules     1       Windows Service Rules     5       Windows Service Rules     5       Windows Service Rules     5       Windows Service Rules     5       Windows Service Rules     5       Windows Service Rules     5       Windows Service Rules     5       Web Session Rules     5       Web Session Rules     5       Web Session Rules     5       Web Session Rules     5       Web Session Rules     5       Web Session Rules     5       Sargent Omega for StMP     5       Argent Omega for StMP     5       Argent Argent Omega for StMP     5       Sargent Correction     6       Sargent Correction     6       Sargent Correction     6       Sargent Correction     6       Sargent Marco     6       Sargent Correct                                                                                                    |      |
| <td></td>                                                                                                    |      |
| > Website Availability Rules Add New   > Website Response Time Rules Add New   > Website Relability Rules Add New   > Website Relability Rules Save   > Website Rules Indo   > Windows Service Rules Delete   > Windows Service Rules Delete   > Windows Service Rules Ramane   Windows Service Rules Ramane   Service Rules Ramane   Service Rules Ramane   Service Rules Ramane   Service Rules Ramane   Service Rules                                                                                                    |      |
| Medbake Response Time Rules Add New   Mit Mebake Reliability Rules Add New   Methanise Rules Add New   Mindows Service Rules Indo   Mindows Service Rules Indo   Mindows Service Rules Indo   Mebake Response Rules Indo   Mebake Rules Indo   RtP_TEST Response   Adgent Omega for SinNP Indo   Adgent Omega for SinNP Indo   Adgent Omega for SinNP Indo   Adgent Omega for SinNP Indo   Adgent Omega for SinNP Indo   Adgent Omega for SinNP Indo   Adgent Omega for SinNP Indo   Adgent Omega for SinNP Indo   Adgent Omega for SinNP Indo   Adgent Omega for SinNP Indo   Methanist Karon Indo   Methanist Karon Indo   Methanist Karon Indo   Methanist Karon Indo                                                                                                    |      |
| Medeska Reliability Rules Add New   Metrifer formance Rules Add New   Mindows Reifonance Rules Add New   Mindows Service Rules Betee   Metrifer Structures Betee   Metrifer Structures Copy   Rules Rules   RTP_TEST Betee   Argent Omega for SNMP Fer Structures   Argent Omega for SNMP Fer Argent Omega for SNMP   Argent Omega for SNMP Fer Argent Omega for SNMP   Correction Fer Argent Omega for SNMP   Montoring Groups Fer Argent Omega for SNMP   Montoring Groups Fer Argent Omega for SNMP                                                                                                    |      |
| > ME Email Performance Rules 3   > ME TP Site Rules 1   > Mindows Service Rules 1   > Mindows Performance Rules 1   > Mindows Performance 1   > Mindows Performance 1   > Mindows Performance 1   > Mindows Performance 1   > Mindows Performance 1   > Mindows Performance 1   > Mindows Performance 1   > Mindows Performance 1   > Mindows Performance 1   > Mindows Performance 1   > Mindows Performance 1   > Mindows Performance 1                                                                                                    |      |
| > Inf PTP Site Rules 10   > Inf Vindows Service Rules > Inf   > Inf Vindows Service Rules > Inf   > Inf Vindows Service Rules > Inf   > Inf Vindows Service Rules > Inf   > Inf Vindows Service Rules > Inf   > Inf RTP_TEST > Inf   > Inf Argent Omega for SNP > Inf   > Inf Argent Omega for SQL Server > Inf   > Information > Inf   > Information > Inf   > Information > Inf   > Information > Inf   > Information > Inf   > Information > Inf   > Information > Inf   > Information > Inf   > Information > Inf   > Information > Inf   > Information > Inf   > Information > Information   > Information > Information   > Information > Informatio                                                                                                    |      |
| Image: Mindows Service Rules Image: Composition Rules   Image: Multicows Service Rules Image: Composition Rules   Image: RTP_CECC Rename   Image: RTP_TEST Edit Rule Runbook   Image: RTP_TEST Edit Rule Runbook   Image: RTP_TEST Edit Rule Runbook   Image: RTP_TEST Image: Rules   Image: RTP_TEST Image: Rules   Im                                                                                                    |      |
| Implementation   Implementation   Imple                                                                                                    |      |
| * Meb Session Rules Rename   # RTP_CHECK Edit Rule Runbook   # RTP_TEST Edit Rule Runbook   > Margent Omega for Microsoft 365 F   > Margent Omega for SNNP Test Rule   > Margent Omega for SNNP Rebuild Session   > Margent Omega for SNNP Rubuild Session   > Margent Omega for SNNP Rubuild Session   > Margent Omega for SNNP F   > Margent Omega for SNNP F   > Margent Omega for SNNP F   > Margent Omega for SNNP F   > Margent Omega for SNNP F   > Margent Omega for SNNP F   > Margent Omega for SNNP F   > Margent Omega for SNNP F                                                                                                    |      |
| Image: RTP_CHECK   Image: RTP_TEST   Image: RTP_TEST <td></td>                                                                                                    |      |
| Image: RTP_TEST     Edit Rule Runbook       Image: RTP_TEST     Edit Rule Runbook       Image: RTP_TEST     Image: RtP_text       Image: RtP_text     Image: RtP_text       Image: RtP_text     Image: RtP_text </td <td></td>                                                                                                    |      |
| Margent Omega for Microsoft 365   Margent Omega for SIMP   Argent Omega for SQL Server   Argent Omega for SQL Server   Alerts   Alerts   Correction   Notification   Alert Macro   Monitoring Groups                                                                                                    |      |
| Margent Omega for SNMP Net Rule   Margent Omega for SQL Server Rebuild Session   Alarts Rebuild Session   Motification Num And Yett Session   Motification Download Argent Omega Web Manager   Motification Download Argent Omega Web Manager                                                                                                    |      |
| Image: Argent Omega for SQL Server     Rebuild Session       Image: Argent Omega for SQL Server     Run And Test Session       Image: Argent Omega Web Manager     Download Argent Omega Web Manager       Image: Argent Omega Web Manager     Image: Argent Omega Web Manager                                                                                                    |      |
| Alerts                 Marts             Correction                 Martflacton                 Martflacton                 Martflacton                 Martflacton                 Martflactors                 Martflactors                 Martflactors                 Martflactors                 Martflactors                 Martflactors                 Martflactors                 Martflactors                 Martflactors                 Martflactors                 Martflactors                 Martflactors                 Martflactors                 Martflactors                 Martflactors                Martflactors                 Martflactors                 Martflactors                 Martflactors         <                                                                                                    |      |
| > Im Correction     Run And Test Session       > Im Notification     Download Argent Omega Web Manager       > Im Alert Macro     Download Argent Omega Web Manager                                                                                                    |      |
|                                                                                                    |      |
| Argent Omega Web Manager      Download Argent Omega Web Manager                                                                                                    |      |
| ▶ Monitoring Groups                                                                                                    |      |
|                                                                                                    |      |
| Relators                                                                                                    |      |
| ▶ Workflows                                                                                                    |      |
| ▼ Im Macros                                                                                                    |      |
| > Temail Recipients                                                                                                    |      |
| SMS Redplents                                                                                                    |      |
| > Mindows Services                                                                                                    |      |
| ▶ Mindows Processes                                                                                                    |      |
| > Users                                                                                                    |      |

## Log-On Screen

|                                |                                                                                                 |                                          | ۲ |
|--------------------------------|-------------------------------------------------------------------------------------------------|------------------------------------------|---|
|                                |                                                                                                 |                                          |   |
|                                |                                                                                                 |                                          |   |
|                                |                                                                                                 |                                          |   |
|                                |                                                                                                 |                                          |   |
| Arg e<br>mana<br>and t<br>work | nt has been in the systems<br>agement business since 1991<br>has over 2,000 customers<br>dwide. | Argent Omega                             |   |
| Arge<br>Moni                   | nt is the Industry Leader in<br>toring and Automation Products.                                 |                                          |   |
| Part                           |                                                                                                 | User Name                                |   |
| Neou                           |                                                                                                 | Enter Name                               |   |
|                                |                                                                                                 | Password                                 |   |
|                                |                                                                                                 | Enter Password                           |   |
|                                |                                                                                                 | Log In                                   |   |
|                                |                                                                                                 |                                          |   |
| A                              | RGENT                                                                                           |                                          |   |
|                                |                                                                                                 | 2.2A-2207-A (Build Version: v2.2.2208.9) |   |
|                                |                                                                                                 |                                          |   |
|                                |                                                                                                 |                                          |   |
|                                |                                                                                                 |                                          |   |
|                                |                                                                                                 |                                          |   |
|                                | Copyright © 20                                                                                  | 22 Argent Software. All Rights Reserved  |   |

The Argent Omega validates the authenticity of the user through log-on screen.

Three types of user accounts can logon to Argent Omega:

- Windows User Accounts
- Demo Accounts
- Internal Accounts

Argent Omega uses Windows authentication to login Windows user accounts into Argent Omega. If the Argent server is in an Active Directory Domain environment, then the user will be authenticated by Active Directory. If the server is Standalone or in a Workgroup, local Windows user authentication is used. For Windows user accounts, the recommended approach is to create a separate user group for Windows users and assign the required rights.

Demo Accounts can be created in Argent Omega Security section and are used for demonstration purposes. Demo accounts are read-only accounts and it uses Argent private authentication to login into Argent Omega. Usually Demo Accounts has short validity time, and the access is limited to specific IP addresses only.

Internal Accounts also can be created in Argent Omega Security section, and will behaves like normal Windows account. Use Argent private authentication for login.

The Argent Omega username is case insensitive but the Password is case sensitive.

## **Home Screen**

| ARGENT OMEG                                         | BA (2.2A-2207-A)     |                   |                       | 🔅<br>Theme * Arge | ල්) ල ල්<br>nt Instant Help About Logout |
|-----------------------------------------------------|----------------------|-------------------|-----------------------|-------------------|------------------------------------------|
| Q Find any field's name on any screen. For example, | ample, type 'Status' |                   |                       |                   |                                          |
| Recently Viewed                                     |                      |                   |                       |                   |                                          |
| *                                                   | ₽* <b>\$</b>         | Ê                 |                       | 11                |                                          |
| Tool Sets                                           | Workflows            | Scheduled Tasks   | Relators              | CMDB-X            |                                          |
| Products                                            |                      |                   |                       |                   |                                          |
|                                                     | Ë                    | <b>NI</b>         | ۲                     |                   | <b>P</b>                                 |
| Global Status                                       | Events               | SuperMaps         | Network Topology Maps | Super Console     | SLA                                      |
| <u>~</u>                                            | 55                   |                   | •                     | X                 | *                                        |
| Performance Graph                                   | Dashboard            | CeoConsole        | Enterprise View       | Тор Х             | ViewMagic                                |
| Ê                                                   |                      | <b>A</b>          | 11                    | *                 |                                          |
| Scheduled Tasks                                     | Relators             | Workflows         | CMDB-X                | Tool Sets         | Alerts                                   |
| 曲                                                   |                      |                   | 0                     | •                 |                                          |
| Calendars                                           | Macros               | Monitoring Groups | Engines               | Security          |                                          |
| Argent Reporter                                     |                      |                   |                       |                   |                                          |
|                                                     |                      | 12                | $\sim$                |                   | ~~                                       |
| Alerts                                              | Compliance           | Cross Reference   | Miscellaneous         | PowerShell        | Performance                              |
|                                                     | squ                  |                   |                       |                   |                                          |
| SLA                                                 | SQL Query            |                   |                       |                   |                                          |

After logging in, Argent Omega will redirect to Home screen.

## **Configure Internet Objects In CMDB-X**

It is possible to license following four types of objects in Argent Omega Web Defender:

- URL Object
- Mail Object
- FTP Object
- Windows Servers

## Configure URL Object In CMDB-X

Argent Omega contains Web Session Rules for Automated Website Monitoring. It also contains the Rules to monitor the Availability and Response Time of websites. Specify **Type** as **URL Object** while adding to the CMDB-X as shown below:

| = ARGENT                 | OMEGA (2.2A-2       | 207-A)    |                   |            |             |                  | A Home        | 🔅<br>• Theme • | (*)<br>Argent instant Help | ?<br>About | C2<br>Logout |
|--------------------------|---------------------|-----------|-------------------|------------|-------------|------------------|---------------|----------------|----------------------------|------------|--------------|
| Search                   |                     |           |                   |            |             | Server Or Device | Network Group | Scan Network   | Properties                 |            | ✓ S + × Ø    |
| Network Group Or Machine | Туре                | Alias     |                   | Licensed   | Suspend     | Location         | Contact       | ŕ              | Group Or Key               | Val        | lue          |
| ✓ Demo Group             | Network Group       |           |                   |            |             |                  |               |                | Name                       | Der        | mo Group     |
| 10.0.0.11                | IP Device           | AP6       |                   | Yes        |             | MUMBAI           |               |                | Туре                       | Net        | work Group   |
| 10.0.0.22                | IP Device           | AP2       |                   |            |             | MUMBAI           |               |                | Location                   |            |              |
| 10.0.0.23                | IP Device           | AP5       |                   |            |             | MUMBAI           |               |                | Contact                    |            |              |
| 10.0.0.24                | IP Device           | AP1       |                   |            |             | MUMBAI           |               |                | ♦ VMware Parameters        |            |              |
| 10.0.0.25                | IP Device           | AP4       |                   |            |             | MUMBAI           |               |                | XenServer Parameters       |            |              |
| 10.0.0.38                | IP Device           | AP3       | Manually Add An I | Intry      |             |                  | D2B ×         |                | + Hyper-V Parameters       |            |              |
| 192.168.108.121          | Windows Server      |           |                   |            |             |                  |               |                | SNMP Parameters            |            |              |
| 192.168.110.65           | Windows Workstation |           | Name:             |            | ARGENT      |                  |               |                | Extended Properties        |            |              |
| 192.168.4.170            | IP Device           |           | Aliaci            |            |             |                  |               |                | Description                |            |              |
| 192.168.4.180            | IP Device           |           | Allas.            |            |             |                  |               |                |                            |            |              |
| 192.168.4.181            | IP Device           |           | Domain:           |            |             |                  |               |                |                            |            |              |
| 192.168.4.183            | IP Device           |           | VM Hosting En     | vironment: | None        | <b>*</b>         |               |                |                            |            |              |
| 192.168.4.210            | IP Device           |           | Type:             |            | URL Object  | -                |               |                |                            |            |              |
| 192.168.96.165           | IP Device           |           | Notwork Crow      |            | Domo Group  |                  |               |                |                            |            |              |
| 192.168.96.55            | IP Device           | CISCOROUT | Network arou      |            | Denio Group |                  |               |                |                            |            |              |
| AGT-PC                   | Windows 7 Ultimate  |           | Location:         |            | MUMBAI      | ▼                |               |                |                            |            |              |
| AI-2019-001              | Windows 10 Pro      |           |                   |            | _           |                  |               |                |                            |            |              |
| AI-2019-002              | Windows 10 Pro      |           |                   | OK         |             | Cancel           |               |                |                            |            |              |
| AI-2019-003              | Windows 10 Pro      |           |                   |            |             |                  |               |                |                            |            |              |
| AI-2019-004              | Windows 10 Pro      |           |                   | Yes        |             |                  |               |                |                            |            |              |
| AI-2019-005              | Windows 10 Pro      |           |                   | Yes        |             |                  |               |                |                            |            |              |
| AI-2019-006              | Windows 10 Pro      |           |                   | Yes        |             |                  |               |                |                            |            |              |
| AI-2019-007              | Windows 10 Pro      |           |                   | Yes        |             |                  |               |                | Display Options            |            | Refresh      |
| AI-2019-008              | Windows Machine     |           |                   | Yes        |             |                  |               |                |                            |            |              |
| AI-76                    | Windows 8.1 Pro N   |           |                   | Yes        |             |                  |               |                | Group Or Key               | Val        | ue           |
| AI-AD-4                  | Windows 10 Pro      |           |                   | Yes        |             |                  |               |                | Show Objects               | All        |              |
| AI-MFC-101-W10           | Windows 10 Pro      |           |                   | Yes        |             |                  |               |                | Network Group              | *          |              |
| AI-QC                    | Windows 10 Pro      |           |                   | Yes        |             |                  |               |                | Monitoring Group           | •          |              |
| AI-QC-001                | Windows Machine     |           |                   | Yes        |             |                  |               |                | Туре                       | •          |              |
| AI-0C-02                 | Windows 7 Ultimate  |           |                   | Ver        |             |                  |               | ~              |                            |            |              |

## Then specify the following CMDB-X properties:

| ≡ ARGENT                 | OMEGA (2.2A-2)             | 207-A)          |          |         |                  | A<br>Home    | 🔅<br>Theme - | <b>ری)</b><br>Argent instant Help Abe | ා ්<br>put Logout                                  |
|--------------------------|----------------------------|-----------------|----------|---------|------------------|--------------|--------------|---------------------------------------|----------------------------------------------------|
| Search                   |                            |                 |          |         | Server Or Device | etwork Group | Scan Network | Properties                            | ✓ 2 <b>+</b> × Ø                                   |
| Network Group Or Machine | Туре                       | Alias           | Licensed | Suspend | Location         | Contact      | ŕ            | Group Or Key                          | Value                                              |
| ) Demo Group             | Network Group              |                 |          |         |                  |              |              | Name                                  | ARGENT                                             |
| 👻 First Network Group    | Network Group              |                 |          |         | MUMBAI           |              |              | Licensed Products                     | Argent Omega Baseline,Argent<br>Omega Web Defender |
| 192.168.108.97           | Linux/UNIX                 |                 | Yes      |         | MUMBAI           |              |              | Alias                                 |                                                    |
| 192.168.111.1            | IP Device                  |                 | Yes      |         | MUMBAI           |              |              | - URL Object                          |                                                    |
| 192.168.111.18           | IP Device                  |                 |          |         | MUMBAI           |              |              | LIRL Dath                             | https://www.argent.com/                            |
| 192.168.111.2            | IP Device                  |                 | Yes      |         | MUMBAI           |              |              | - Authentication                      | incpany in the generation                          |
| 192.168.111.3            | IP Device                  |                 | Yes      |         | MUMBAI           |              |              | • Hourendeddon                        |                                                    |
| 192.168.111.4            | IP Device                  | APC_UPS_003     | Yes      |         | MUMBAI           |              |              | Logon User                            |                                                    |
| 192.168.111.5            | IP Device                  |                 | Yes      |         |                  |              |              | Password                              |                                                    |
| 192.168.37.1             | IP Device                  |                 | Yes      |         | MUMBAI           |              |              | Auth Mode                             | Basic III                                          |
| 192.168.96.106           | IP Device                  | switchbecab4    | Yes      |         | NEW YORK         |              |              | Service Port                          | (default)                                          |
| 192.168.96.57            | IP Device                  |                 | Yes      |         | MUMBAI           |              |              | ₩ Proxy                               |                                                    |
| 2222                     | Linux/UNIX                 |                 | Yes      |         | NEW YORK         |              |              | Proxy Server                          |                                                    |
| AI-2019-009              | Windows Machine            |                 | Yes      |         | MUMBAI           |              |              | Proxy Server Port                     |                                                    |
| AI-MFC-102-W10           | Windows 10 Pro             |                 | Yes      |         |                  |              |              | Proxy User                            |                                                    |
| AIX-1                    | Linux/UNIX                 |                 | Yes      |         | NEW YORK         |              |              | Proxy Password                        |                                                    |
| ARG-365                  | Microsoft 365 Service Unit |                 |          |         | MUMBAI           |              |              | vital URLs To Check                   |                                                    |
| ARGENT                   | URL Object                 |                 | Yes      |         | MUMBAI           |              |              | URL#1                                 | https://www.argent.com/products/p                  |
| AUBNECTX02               | Windows Machine            | Citrix Server 2 | Yes      |         | Brisbane         |              |              | TCP Parameters                        |                                                    |
| AUWINCFS01               | IP Device                  | Winnellie FS    |          |         | Brisbane         |              |              | System Info Caching Minutes           | 720                                                |

#### URL Path: The path for the URL.

**Authentication**: The authentication scheme to use when server authorization is required. Any of the following type of Authentication Mode can be set:

- Basic
- Digest
- NTLM
- Negotiate

If Logon User and Password properties are empty, no authentication will be performed. By default, it uses Basic authentication if Logon User and Password properties are set. Otherwise, the selected authentication will be attempted.

Service Port: The port for the URL.

**Proxy**: Specify proxy settings if there is a proxy server. This section contains properties describing the proxy settings through which the Argent Omega Web Defender will attempt to connect to the specified website. There are options to configure proxy server name, port, proxy username and password. **Vital URLs To Check**: Specify critical URLs. The Rule will check the availability of specified vital URLs.

## **Configure Mail Object In CMDB-X**

Argent Omega Web Defender contains the Rules to monitor the performance of email protocols such as SMTP, POP and IMAP. Specify **Type** as **Mail Object** while adding the service to the CMDB-X as shown below:

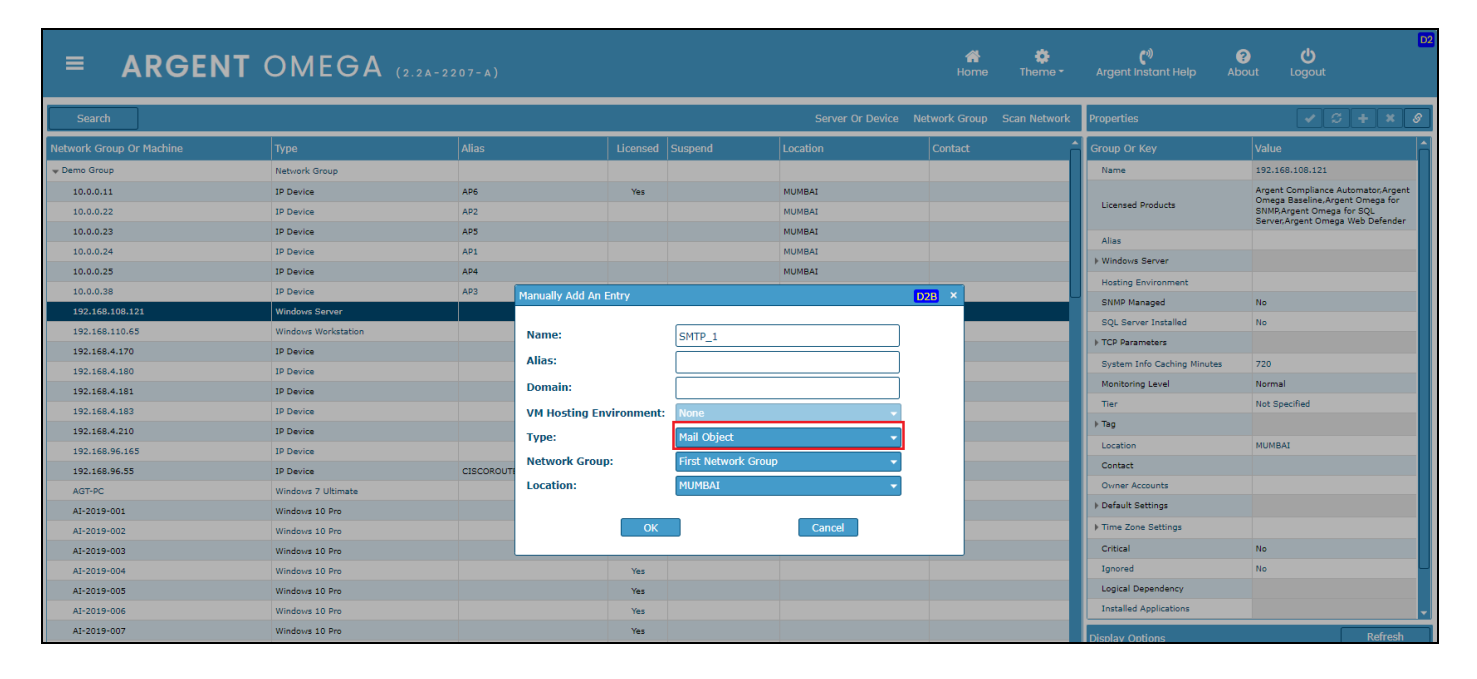

Then configure the following Mail Service CMDB-X properties:

| ≡ ARGENT                 | OMEGA (2.2A-2              | 207-A)                          |          |         |                     | 😭<br>Home   | 🔅<br>Theme - | ে) বি<br>Argent Instant Help Abc | D2                        |
|--------------------------|----------------------------|---------------------------------|----------|---------|---------------------|-------------|--------------|----------------------------------|---------------------------|
| Search                   |                            |                                 |          |         | Server Or Device Ne | twork Group | Scan Network | Properties                       | ✓ S + × 8                 |
| Network Group Or Machine | Туре                       | Alias                           | Licensed | Suspend | Location            | Contact     | ^            | Group Or Key                     | Value                     |
| 192.168.108.97           | Linux/UNIX                 |                                 | Yes      |         | MUMBAI              |             |              | Name                             | SMTP_1                    |
| 192.168.111.1            | IP Device                  |                                 | Yes      |         | MUMBAI              |             |              | Licensed Products                | Argent Omega Web Defender |
| 192.168.111.18           | IP Device                  |                                 |          |         | MUMBAI              |             |              | Alias                            |                           |
| 192.168.111.2            | IP Device                  |                                 | Yes      |         | MUMBAI              |             |              | w Mail Service                   |                           |
| 192.168.111.3            | IP Device                  |                                 | Yes      |         | MUMBAI              |             |              | IP Address                       | smtp.gmail.com            |
| 192.168.111.4            | IP Device                  | APC_UPS_003                     | Yes      |         | MUMBAI              |             |              | → Authentication                 |                           |
| 192.168.111.5            | IP Device                  |                                 | Yes      |         |                     |             |              | Logon User                       | testargent10@gmail.com    |
| 192.168.37.1             | IP Device                  |                                 | Yes      |         | MUMBAI              |             |              | Password                         |                           |
| 192.168.96.106           | IP Device                  | switchbecab4                    | Yes      |         | NEW YORK            |             |              | Auth Mode                        | User Password             |
| 192.168.96.57            | IP Device                  |                                 | Yes      |         | MUMBAI              |             |              | Service Port                     | 465                       |
| 2222                     | Linux/UNIX                 |                                 | Yes      |         | NEW YORK            |             |              | SSL Start Mode                   | Automatic                 |
| AI-2019-009              | Windows Machine            |                                 | Yes      |         | MUMBAI              |             |              | Type                             | SMTP                      |
| AI-MFC-102-W10           | Windows 10 Pro             |                                 | Yes      |         |                     |             |              | Destination Email Address        | testargent11@gmail.com    |
| AIX-1                    | Linux/UNIX                 |                                 | Yes      |         | NEW YORK            |             |              | Assoicated Object                | POP                       |
| ARG-365                  | Microsoft 365 Service Unit |                                 |          |         | MUMBAI              |             |              | + TCP Parameters                 |                           |
| ARGENT                   | URL Object                 |                                 | Yes      |         | MUMBAI              |             |              | System Info Caching Minutes      | 720                       |
| AUBNECTX02               | Windows Machine            | Citrix Server 2                 | Yes      |         | Brisbane            |             |              | Manifestion Level                | Nermal                    |
| AUWINCFS01               | IP Device                  | Winnellie FS                    |          |         | Brisbane            |             |              | Tier                             | Not Specified             |
| CNN                      | URL Object                 | https://edition.cnn.com/        | Yes      |         | NEW YORK            |             |              | h The                            | Hot apeched               |
| DND-MFC-SQL              | Windows Server             |                                 | Yes      |         | MUMBAI              |             |              | p log                            |                           |
| FTP                      | FTP Object                 |                                 | Yes      |         | MUMBAI              |             |              | Location                         | MOMBAL                    |
| FTP_1                    | FTP Object                 |                                 | Yes      |         | MUMBAI              |             |              | Contact                          |                           |
| INTRANET                 | URL Object                 | https://intranettest.cardno.com |          |         | Brisbane            |             |              | Owner Accounts                   |                           |
| PERPRN01P                | IP Device                  | Perth Print Server              | Yes      |         | Brisbane            |             |              | Default Settings                 |                           |
| POP                      | Mail Object                |                                 |          |         | MUMBAI              |             |              | Display Options                  | Refresh                   |
| SMTP_1                   | Mail Object                |                                 | Yes      |         | MUMBAI              |             |              | Group Or Key                     | Value                     |
| TEST_365                 | Microsoft 365 Service Unit |                                 | Yes      |         | MUMBAI              |             |              | Show Objects                     | All                       |
| TEST_EMAIL               | Mail Object                | testargent10@gmail.com          | Yes      |         | NEW YORK            |             |              | Network Group                    | *                         |

IP Address: The name or address of a mail server (mail relay).

Authentication: The Authentication Mechanism property to be used when connecting to the mail server.

Any of the following type of Authentication Mode can be set:

- User Password
- NTLM
- Kerberos

By default, it uses User Password authentication mode if Logon User and Password properties are set.

Otherwise, the selected authentication will be attempted.

Service Port: The server port for Mail service.

SSL Start Mode: Determines how the SSL negotiation to be started. It can be any one of the following:

- None: No SSL negotiation, no SSL security. All communication will be in plaintext mode.
- Automatic: If the remote port is set to the standard plaintext port of the protocol, the component will behave the same as if SSL Start Mode is set to Explicit. In all other cases, SSL negotiation will be Implicit.
- Implicit: The SSL negotiation will start immediately after the connection is established.

• Explicit: The component will first connect in plaintext, and then explicitly start SSL negotiation through a protocol command.

Type: Select the type of Mail service. It can be any one of the following:

- SMTP
- POP3
- IMAP

**Destination Email Address**: The address to which test emails to be sent to check the email performance. **Associated Object**: It is possible to configure multiple email protocols in a Mail object. It is useful when doing email round-trip performance test, it requires to use both SMTP and POP or IMAP objects. You can select the configured Mail service from the list as an Associated Object.

#### **Configure FTP Object In CMDB-X**

File Transfer Protocol (FTP) is used to transfer files between a server and client in a TCP or IP network. Users, who have been granted access, can receive and transfer files in the File Transfer Protocol server. Secure version of the FTP protocol is SFTP. SFTP encrypts the transmitted commands and data using SSH (Secure Shell Protocol). Argent Omega Web Defender provides the Rules for FTP monitoring that helps enterprises and other organizations to ensure smooth delivery of FTP or SFTP facilities. Specify **Type** as **FTP Object** while adding the object to the CMDB-X as shown below:

| ≡ ARGENT                 | OMEGA (2.2A-2       | 207-A)    |                   |            |                      |                    | A<br>Home    | 🔅<br>Theme - | ে <sup>৩</sup> 🗲<br>Argent Instant Help Abi | ාut Logout                          |
|--------------------------|---------------------|-----------|-------------------|------------|----------------------|--------------------|--------------|--------------|---------------------------------------------|-------------------------------------|
| Search                   |                     |           |                   |            |                      | Server Or Device N | etwork Group | Scan Network | Properties                                  | ✓ S + × Ø                           |
| Network Group Or Machine | Туре                | Alias     |                   | Licensed   | Suspend              | Location           | Contact      | Â            | Group Or Key                                | Value                               |
| → Demo Group             | Network Group       |           |                   |            |                      |                    |              |              | Name                                        | 192.168.108.121                     |
| 10.0.0.11                | IP Device           | AP6       |                   | Yes        |                      | MUMBAI             |              |              |                                             | Argent Compliance Automator, Argent |
| 10.0.0.22                | IP Device           | AP2       |                   |            |                      | MUMBAI             |              |              | Licensed Products                           | SNMP, Argent Omega for SQL          |
| 10.0.0.23                | IP Device           | AP5       |                   |            |                      | MUMBAI             |              |              | Aliza                                       | Server, Argent Omega web Delender   |
| 10.0.0.24                | IP Device           | AP1       |                   |            |                      | MUMBAI             |              |              | Allas                                       |                                     |
| 10.0.0.25                | IP Device           | AP4       |                   |            |                      | MUMBAI             |              |              | Hadden Factore and                          |                                     |
| 10.0.0.38                | IP Device           | AP3       | Manually Add An I | Intry      |                      | [                  | 28 ×         |              | Hosting Environment                         |                                     |
| 192.168.108.121          | Windows Server      |           |                   |            |                      |                    |              |              | SNMP Managed                                | No                                  |
| 192.168.110.65           | Windows Workstation |           | Name:             |            | FTP_1                |                    |              |              | SQL Server Installed                        | NO                                  |
| 192.168.4.170            | IP Device           |           | Aliac             |            |                      |                    |              |              | FICP Parameters                             |                                     |
| 192.168.4.180            | IP Device           |           | Allas.            |            |                      |                    |              |              | System Into Caching Minutes                 | 720                                 |
| 192.168.4.181            | IP Device           |           | Domain:           |            |                      |                    |              |              | Monitoring Level                            | Normal                              |
| 192.168.4.183            | IP Device           |           | VM Hosting En     | vironment: | None 👻               |                    |              |              | Tier                                        | Not Specified                       |
| 192.168.4.210            | IP Device           |           | Type:             |            | FTP Object           |                    |              |              | ▶ Tag                                       |                                     |
| 192.168.96.165           | IP Device           |           | Notwork Crow      |            | First Naturali Cours |                    |              |              | Location                                    | MUMBAI                              |
| 192.168.96.55            | IP Device           | CISCOROUT | Network Group     |            | First Network Group  | ,                  |              |              | Contact                                     |                                     |
| AGT-PC                   | Windows 7 Ultimate  |           | Location:         |            | MUMBAI               | •                  |              |              | Owner Accounts                              |                                     |
| AI-2019-001              | Windows 10 Pro      |           |                   |            | _                    |                    |              |              | Default Settings                            |                                     |
| AI-2019-002              | Windows 10 Pro      |           |                   | OK         |                      | Cancel             |              |              | ▶ Time Zone Settings                        |                                     |
| AI-2019-003              | Windows 10 Pro      |           |                   |            |                      |                    | _            |              | Critical                                    | No                                  |
| AI-2019-004              | Windows 10 Pro      |           |                   | Yes        |                      |                    |              |              | Ignored                                     | No 🚽                                |
| AI-2019-005              | Windows 10 Pro      |           |                   | Yes        |                      |                    |              |              | Logical Dependency                          |                                     |
| AI-2019-006              | Windows 10 Pro      |           |                   | Yes        |                      |                    |              |              | Installed Applications                      |                                     |
| AI-2019-007              | Windows 10 Pro      |           |                   | Yes        |                      |                    |              |              | Display Options                             | Refresh                             |
| AI-2019-008              | Windows Machine     |           |                   | Yes        |                      |                    |              |              |                                             |                                     |
| AI-76                    | Windows 8.1 Pro N   |           |                   | Yes        |                      |                    |              |              | Group Or Key                                | Value                               |
| AI-AD-4                  | Windows 10 Pro      |           |                   | Yes        |                      |                    |              |              | Show Objects                                | All                                 |
| (                        |                     |           |                   |            |                      |                    |              |              |                                             |                                     |

Then specify the following FTP service CMDB-X properties:

| ■ ARGENT                 | OMEGA (2.2A-22             | 207-A)                          |          |         |                  | 🚰<br>Home     | 🔅<br>Theme - | <b>ر</b> ئ<br>Argent Instant Help | <b>?                                    </b> | D2         |
|--------------------------|----------------------------|---------------------------------|----------|---------|------------------|---------------|--------------|-----------------------------------|----------------------------------------------|------------|
| Search                   |                            |                                 |          |         | Server Or Device | Network Group | Scan Network | Properties                        | ✓ Ø                                          | + × Ø      |
| Network Group Or Machine | Туре                       | Alias                           | Licensed | Suspend | Location         | Contact       | ^            | Group Or Key                      | Value                                        | ĥ          |
| 192.168.108.97           | Linux/UNIX                 |                                 | Yes      |         | MUMBAI           |               |              | Name                              | FTP_1                                        |            |
| 192.168.111.1            | IP Device                  |                                 | Yes      |         | MUMBAI           |               |              | Licensed Products                 | Argent Omega Web De                          | sfender    |
| 192.168.111.18           | IP Device                  |                                 |          |         | MUMBAI           |               |              | Alias                             |                                              |            |
| 192.168.111.2            | IP Device                  |                                 | Yes      |         | MUMBAI           |               |              | v FTP Service                     |                                              |            |
| 192.168.111.3            | IP Device                  |                                 | Yes      |         | MUMBAI           |               |              | IP Address                        | test.rebex.net                               |            |
| 192.168.111.4            | IP Device                  | APC_UPS_003                     | Yes      |         | MUMBAI           |               |              | - Authentication                  |                                              |            |
| 192.168.111.5            | IP Device                  |                                 | Yes      |         |                  |               |              | Logon User                        | demo                                         |            |
| 192.168.37.1             | IP Device                  |                                 | Yes      |         | MUMBAI           |               |              | Password                          | *******                                      |            |
| 192.168.96.106           | IP Device                  | switchbecab4                    | Yes      |         | NEW YORK         |               |              | Auth Mode                         | Basic                                        |            |
| 192.168.96.57            | IP Device                  |                                 | Yes      |         | MUMBAI           |               |              | Service Port                      | {default}                                    |            |
| 2222                     | Linux/UNIX                 |                                 | Yes      |         | NEW YORK         |               |              | SSL Start Mode                    |                                              |            |
| AI-2019-009              | Windows Machine            |                                 | Yes      |         | MUMBAI           |               |              | Type                              | FTP                                          |            |
| AI-MFC-102-W10           | Windows 10 Pro             |                                 | Yes      |         |                  |               |              |                                   |                                              |            |
| AIX-1                    | Linux/UNIX                 |                                 | Yes      |         | NEW YORK         |               |              | Surtem Info Caching Minutes       | 720                                          |            |
| ARG-365                  | Microsoft 365 Service Unit |                                 |          |         | MUMBAI           |               |              | System this Caching Minutes       | V20                                          |            |
| ARGENT                   | URL Object                 |                                 | Yes      |         | MUMBAI           |               |              | Ties                              | Not Cossified                                |            |
| AUBNECTX02               | Windows Machine            | Citrix Server 2                 | Yes      |         | Brisbane         |               |              |                                   | Not Specified                                |            |
| AUWINCFS01               | IP Device                  | Winnellie FS                    |          |         | Brisbane         |               |              | ▶ iag                             |                                              |            |
| CNN                      | URL Object                 | https://edition.cnn.com/        | Yes      |         | NEW YORK         |               |              | Location                          | MUMBAI                                       | <b>_</b> _ |
| DND-MFC-SQL              | Windows Server             |                                 | Yes      |         | MUMBAI           |               |              | Contact                           |                                              |            |
| FTP                      | FTP Object                 |                                 | Yes      |         | MUMBAI           |               |              | Owner Accounts                    |                                              |            |
| FTP_1                    | FTP Object                 |                                 | Yes      |         | мимват           |               |              | Default Settings                  |                                              |            |
| INTRANET                 | URL Object                 | https://intranettest.cardno.com |          |         | Brisbane         |               |              | Time Zone Settings                | Same as Location                             |            |
| PERPRN01P                | IP Device                  | Perth Print Server              | Yes      |         | Brisbane         |               |              | Critical                          | No                                           |            |
| POP                      | Mail Object                |                                 |          |         | MUMBAI           |               |              | Display Options                   |                                              | Refresh    |

**IP Address**: The domain name or IP address of the FTP server.

Authentication: For SFTP sites, Authentication Mode can be any of the following:

- Password
- Keyboard Interactive

FTP sites only use basic Authentication.

Service Port: The port for the FTP service.

SSL Start Mode: Determines how the SSL negotiation to be started. It can be any one of the following:

- None: No SSL negotiation, no SSL security. All communication will be in plaintext mode.
- Automatic: If the remote port is set to the standard plaintext port of the protocol, the component will behave the same as if SSL Start Mode is set to Explicit. In all other cases, SSL negotiation will be Implicit.
- Implicit: The SSL negotiation will start immediately after the connection is established.
- Explicit: The component will first connect in plaintext, and then explicitly start SSL negotiation through a protocol commands.

Type: Select the service type. It can be either FTP or SFTP.

After configuring the required Internet Object, select **Test Connectivity** from context menu or click

from properties to do the connectivity test:

| ≡ ARGENT                 | OMEGA (2.2A-               | 2207-A)                  |               |                  | 💣 🌞<br>Home Theme -          | েগ<br>Argent Instant Help Abi | ්)<br>but Logout          |
|--------------------------|----------------------------|--------------------------|---------------|------------------|------------------------------|-------------------------------|---------------------------|
| Search                   |                            |                          |               | Server Or Device | e Network Group Scan Network | Properties                    | ✓ S + × Ø                 |
| Network Group Or Machine | Туре                       | Alias                    | Licensed Sus  | spend Location   | Contact                      | Group Or Key                  | Value                     |
| 192.168.108.97           | Linux/UNIX                 |                          | Yes           | MOMBAL           |                              | Name                          | FTP_1                     |
| 192.168.111.1            | IP Device                  |                          | Yes           | MOMBAL           |                              | Licensed Products             | Argent Omega Web Defender |
| 192.168.111.18           | IP Device                  |                          |               | MOMBAL           |                              | Alias                         |                           |
| 192.168.111.2            | IP Device                  |                          | Yes           | MOMBAL           |                              |                               |                           |
| 192.168.111.3            | IP Device                  |                          | Yes           | MOMBAL           |                              | IP Address                    | test.rebex.net            |
| 192.168.111.4            | IP Device                  | APC_UPS_003              | Yes           | MOMBAL           |                              | - Authentication              |                           |
| 192.168.111.5            | IP Device                  |                          | Yes           |                  |                              | Logon User                    | demo                      |
| 192.168.37.1             | IP Device                  |                          | Yes           | MOMBAL           |                              | Password                      | ******                    |
| 192.168.96.106           | IP Device                  | switchbecab4             | Yes           | NEW YORK         |                              | Auth Mode                     | Basic                     |
| 192.168.96.57            | IP Device                  |                          | Yes           | MUMBAI           |                              | Service Port                  | {default}                 |
|                          |                            |                          | Yes           | NEW YORK         |                              | SSL Start Mode                |                           |
| AI-2019-009              | Windows Machine            |                          | Yes           | MUMBAI           |                              | Туре                          | FTP                       |
| AI-MFC-102-W10           | Windows 10 Pro             |                          | Yes           |                  |                              | TCP Parameters                |                           |
| AIX-1                    | Linux/UNIX                 | Refresh                  |               | NEW YORK         |                              | System Info Caching Minutes   | 720                       |
| ARG-365                  | Microsoft 365 Service Unit | Suspend Monitorin        | ng            | MUMBAI           |                              | Monitoring Level              | Normal                    |
| ARGENT                   | URL Object                 | Reactivate               |               | MOMBAI           |                              | Tier                          | Not Specified             |
| AUBNECTX02               | Windows Machine            | Citrix Save Changes      |               | Brisbane         |                              | ) Tag                         |                           |
| AUWINCES01               | IP Device                  | Winne Undo               |               | Brisbane         |                              | Location                      | мимвал                    |
| CNN                      | URL Object                 | Add Property             |               | NEW YORK         |                              | Contact                       |                           |
| DND-MFC-SQL              | Windows Server             | Delete                   |               | MUMBAI           |                              | Owner Accounts                |                           |
| FIP                      | FTP Object                 | Discover Neighbor        | Links         | MOMBAL           |                              | Default Settings              |                           |
| FTP_1                    | FTP Object                 | Wireless Clients         |               | MOMBAI           |                              | Time Zone Settings            | Same as Location          |
| INTRANET                 | UKL Object                 | Device Configurati       | on Backups    | Brisbane         |                              | Critical                      | No                        |
| PERPRNO1P                | IP Device                  | Set Critical Flag        |               | Brisbane         |                              | Display Ontions               | Refresh                   |
| POP                      | Mail Object                | Set Ignore Flag          |               | MOMBAL           |                              | bispidy options               |                           |
| SMTP_1                   | Mail Object                | Manually Add Con         |               | MOMBAI           |                              | Group Or Key                  | Value                     |
| 1651_365                 | Microsoft 365 Service Unit |                          | ler-or bevice | MUMBAI           |                              | Show Objects                  | All                       |
| TEST_EMAIL               | Mail Object                | testar lest Connectivity |               | NEW YORK         |                              | Network Group                 | *                         |
| TEST_EMAIL-POP           | mail Object                | Bulk Licensing           |               | 101201           |                              | Monitoring Group              | *                         |
| TEST_FTP                 | FIF Ubject                 | Export To Excel CS       | 5V            | LONDON           |                              | Type                          | •                         |
| WIN-OL2016               | windows Machine            | Backup CMDB-X D          | atabase       | NEW YORK         | ▼                            |                               |                           |

## **Web Session Rules**

Argent Omega Web Session Rules built-in with Chromium based browser to deliver automated website monitoring. Web Session Rules records specific user activities in a website and plays back the recorded sequence in Chromium browser to mimic user activities and collect performance metrics. You can record the user activities of any licensed URL object. The recorded activity of a URL object is called Web Session. Web Session Script is generated against each Web Session. Any number of Web Sessions can be created against a licensed URL object.

To create a new Web Session, go to Web Session Rules and click **Add New**. Then give a name for the Web Session:

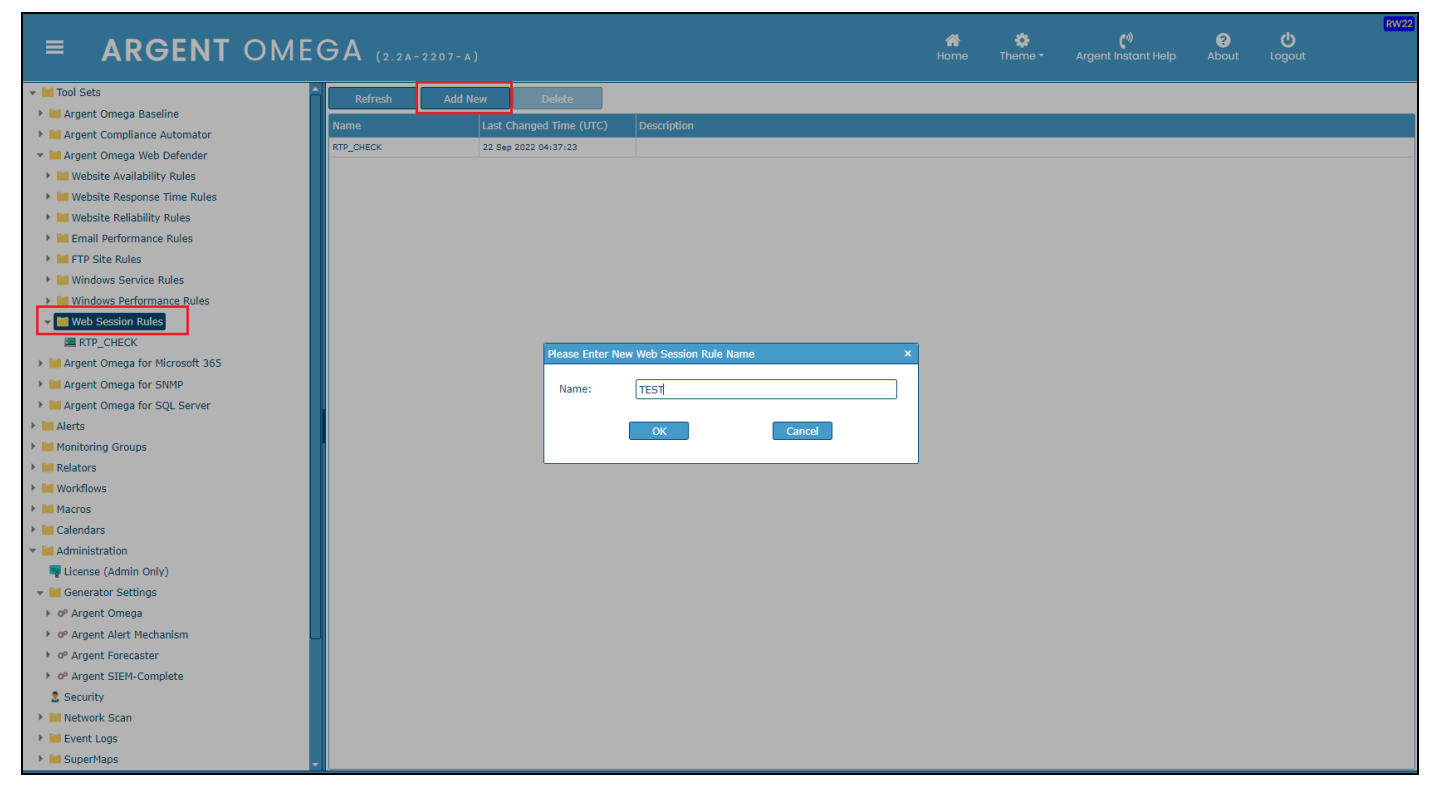

To record a new Web Session, select Rebuild Session from context menu.

#### Note:

Make sure that Argent Omega Web Manager is installed in the machine on which Web Session is

recording. Other than the Primary Generator, it is possible to record Web Session from any machine that

can access Argent Omega WUI URL:

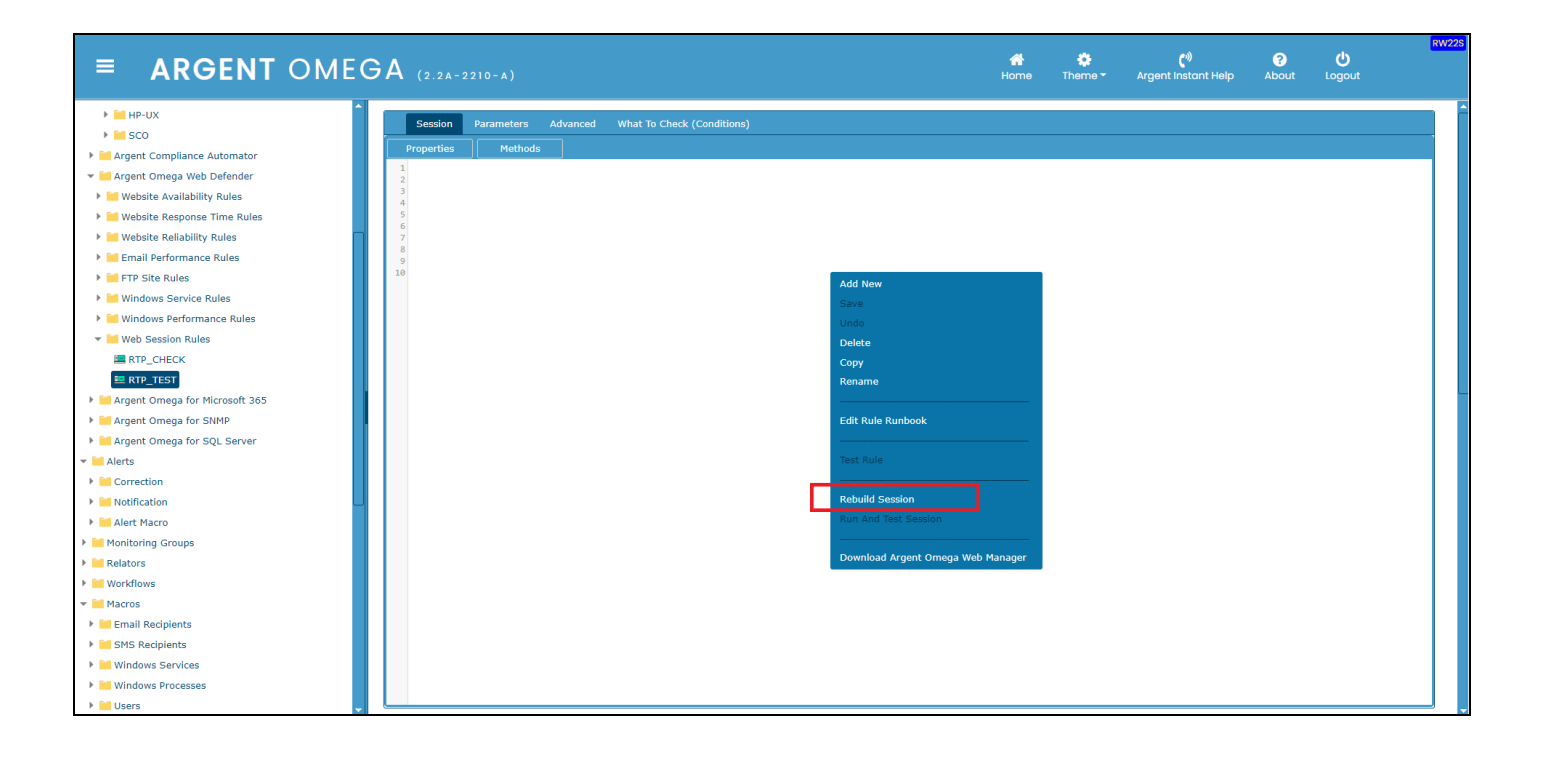

Select the licensed URL object from list and click OK:

| = ARGENT OMEG                      | A (2.2A-2207-A)                                        | A<br>Horne | 🛟<br>Theme <del>-</del> | <b>(</b> ग)<br>Argent Instant Help | ?<br>About | <b>U</b> Logout | RW2 |
|------------------------------------|--------------------------------------------------------|------------|-------------------------|------------------------------------|------------|-----------------|-----|
| ✓                                  |                                                        |            |                         |                                    |            |                 |     |
| 🕨 🕍 Argent Omega Baseline          | Session Parameters Advanced What To Check (Conditions) |            |                         |                                    |            |                 |     |
| Argent Compliance Automator        | Properties Methods                                     |            |                         |                                    |            |                 |     |
| 🔻 🕍 Argent Omega Web Defender      | 1                                                      |            |                         |                                    |            |                 |     |
| 🕨 🕍 Website Availability Rules     | 3                                                      |            |                         |                                    |            |                 |     |
| 🕨 🕍 Website Response Time Rules    | 4<br>5                                                 |            |                         |                                    |            |                 |     |
| 🕨 🕍 Website Reliability Rules      | 6 7                                                    |            |                         |                                    |            |                 |     |
| 🕨 🔚 Email Performance Rules        | 8                                                      |            |                         |                                    |            |                 |     |
| 🕨 🔤 FTP Site Rules                 | 10                                                     |            |                         |                                    |            |                 |     |
| Windows Service Rules              |                                                        |            |                         |                                    |            |                 |     |
| Windows Performance Rules          |                                                        |            |                         |                                    |            |                 |     |
| 👻 🕍 Web Session Rules              |                                                        |            |                         |                                    |            |                 |     |
| RTP_CHECK                          | Collect A UNI Obligat                                  |            |                         |                                    |            |                 |     |
| E RTP_TEST                         | Select A OKL Object                                    |            |                         |                                    |            |                 |     |
| 🕨 🖬 Argent Omega for Microsoft 365 | Name: Blaze Choses:                                    |            |                         |                                    |            |                 |     |
| Argent Omega for SNMP              | APGENT                                                 |            |                         |                                    |            |                 |     |
| 🕨 🔤 Argent Omega for SQL Server    | MOBOX                                                  |            |                         |                                    |            |                 |     |
| Alerts                             | Argent_Help                                            |            |                         |                                    |            |                 |     |
| Monitoring Groups                  | CNN                                                    | _          |                         |                                    |            |                 |     |
| Relators                           |                                                        |            |                         |                                    |            |                 |     |
| ▶ 🕍 Workflows                      |                                                        |            |                         |                                    |            |                 |     |
| ▶ 🕍 Macros                         |                                                        |            |                         |                                    |            |                 |     |

This will load the website specified in the URL object in Chromium browser and show the Argent Omega

Web Element Selector tool on the bottom right corner of the screen as shown below:

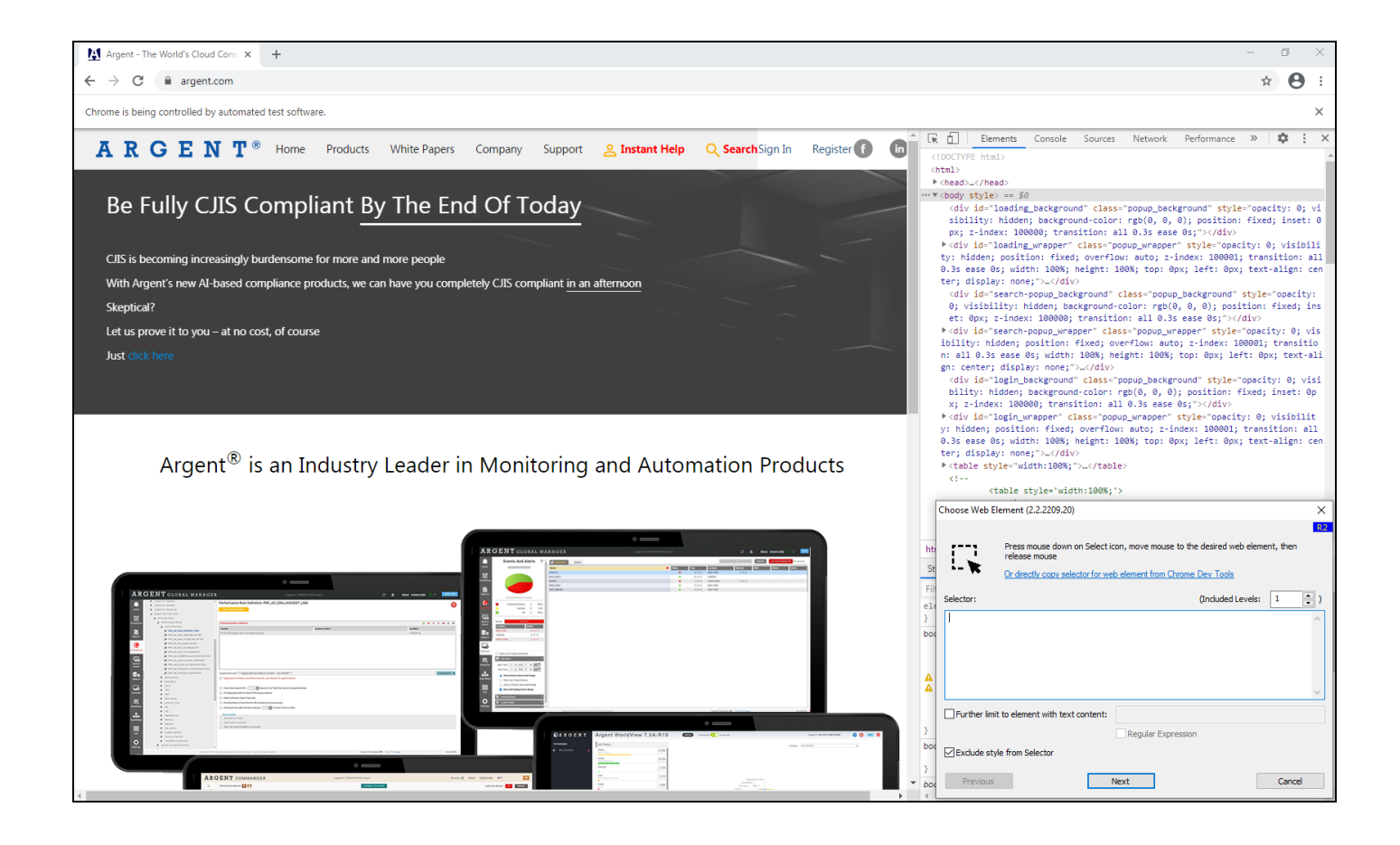

To record a user activity using Element Selector, refer the following Argent KBI article:

https://help.argent.com/#argent\_sentinel\_selector\_new

After session recording is completed, you can see the session script in Session tab as shown below:

|                                                        | 🕆 🔥 🙀 🚱 Successfully Updated Web Session Rule: RTP_TEST                                                                                                    |
|--------------------------------------------------------|----------------------------------------------------------------------------------------------------|
| = ARGENT OMEG                                          | JA     (2.2A-2207-A)   Home Theme - Argent Instant Help About Logout                                                                                                  |
| ✓ III Tool Sets                                        |                                                                                                    |
| 🕨 🔛 Argent Omega Baseline                              | Session Parameters Advanced What To Check (Conditions)                                                                                                    |
| Argent Compliance Automator                            | Properties Methods                                                                                                    |
| 🔻 📁 Argent Omega Web Defender                          | 1 NavigateAndIgnoreTimeout "https://www.argent.com/"                                                                                                    |
| 🕨 🚞 Website Availability Rules                         | 2 Click "a[href='/button_click.php?t=/products/products.php'].header-item", 0                                                                                         |
| 🕨 🔚 Website Response Time Rules                        | 4<br>5 Click "a[href+'/button_click.php?t+/products/commander.php'].bold", 0                                                                                          |
| 🕨 🔚 Website Reliability Rules                          | 6                                                                                                    |
| 🕨 🔤 Email Performance Rules                            |                                                                                                    |
| FTP Site Rules                                         |                                                                                                    |
| Windows Service Rules                                  |                                                                                                    |
| Windows Performance Rules                              |                                                                                                    |
| 👻 🖬 Web Session Rules                                  |                                                                                                    |
| RTP_CHECK                                              |                                                                                                    |
| E RTP_TEST                                             |                                                                                                    |
| 🕨 🕍 Argent Omega for Microsoft 365                     |                                                                                                    |
| Argent Omega for SNMP                                  |                                                                                                    |
| 🕨 🔚 Argent Omega for SQL Server                        |                                                                                                    |
| Alerts                                                 |                                                                                                    |
| Monitoring Groups                                      |                                                                                                    |
| Relators                                               |                                                                                                    |
| ▶ 🚾 Workflows                                          |                                                                                                    |
| Macros                                                 |                                                                                                    |
| Calendars                                              |                                                                                                    |
| ✓ Model Administration                                 |                                                                                                    |
| 👎 License (Admin Only)                                 |                                                                                                    |
| ✓ In Generator Settings                                |                                                                                                    |
| 🕨 🕫 Argent Omega                                       |                                                                                                    |
| of Argent Alert Mechanism                              |                                                                                                    |
| <ul> <li>o<sup>o</sup> Argent Forecaster</li> </ul>    |                                                                                                    |
| <ul> <li>o<sup>o</sup> Argent SIEM-Complete</li> </ul> |                                                                                                    |
| 2 Security                                             | *** Ament Omena Web Mananer Must Be Installed First Refore Web Session Can Be Berorded Or Tested. Use Right Click Context Menu To Download Then Install Setup Parkane |
| Network Scan                                           | итель оператие и влияще пои ве влаяваетие всего не всегое от какой озе купа спок сопекк тепо то волнова теп влави зекор такауе.                                       |
| 🕨 📜 Event Logs 🤍 🧹                                     | Save Performance Data To The Argent Forecaster Using Data Store: (default)                                                                                            |

To replay the recorded session in Chromium browser, click Run and Test Session context menu option:

| = ARGENT OME                   | <b>JA</b> (2.2A-2210-A)                                                              | 🐣<br>Home                        | 🔅<br>Theme 🕶 | <b>८</b> %<br>Argent Instant Help | ?<br>About | <b>U</b><br>Logout | RW22S |
|--------------------------------|--------------------------------------------------------------------------------------|----------------------------------|--------------|-----------------------------------|------------|--------------------|-------|
| ▶ 🔚 HP-UX                      | Session Parameters Advanced What To Check (Conditions)                               |                                  |              |                                   |            |                    |       |
| ▶ 🖬 sco                        |                                                                                      |                                  |              |                                   |            |                    |       |
| Argent Compliance Automator    | Properties Methods                                                                   |                                  |              |                                   |            |                    |       |
| 👻 🔚 Argent Omega Web Defender  | 2                                                                                    |                                  |              |                                   |            |                    |       |
| Website Availability Rules     | 3 Click "a[href='/button_click.php?t=/products/products.php'].header-item", 0<br>4   |                                  |              |                                   |            |                    |       |
| Website Response Time Rules    | <pre>5 Click "a[href='/button_click.php?t=/products/commander.php'].bold", 0 6</pre> | dd New                           |              |                                   |            |                    |       |
| Website Reliability Rules      | 7                                                                                    | ave                              |              |                                   |            |                    |       |
| 🕨 🔚 Email Performance Rules    | 9                                                                                    |                                  |              |                                   |            |                    |       |
| FTP Site Rules                 | 10<br>11                                                                             | elete                            |              |                                   |            |                    |       |
| Windows Service Rules          |                                                                                      | opy                              |              |                                   |            |                    |       |
| Windows Performance Rules      | Re                                                                                   | ename                            |              |                                   |            |                    |       |
| ▼ 🕍 Web Session Rules          |                                                                                      |                                  |              |                                   |            |                    |       |
| RTP_CHECK                      | Ed                                                                                   | dit Rule Runbook                 |              |                                   |            |                    |       |
| E RTP_TEST                     |                                                                                      |                                  |              |                                   |            |                    |       |
| Argent Omega for Microsoft 365 | Те                                                                                   | est Rule                         |              |                                   |            |                    |       |
| Argent Omega for SNMP          |                                                                                      |                                  |              |                                   |            |                    |       |
| Argent Omega for SQL Server    | R                                                                                    | ebuild Session                   |              |                                   |            |                    |       |
| ▼ 🐸 Alerts                     | R                                                                                    | un And Test Session              |              |                                   |            |                    |       |
| Correction                     |                                                                                      |                                  |              |                                   |            |                    |       |
| 🕨 🔚 Notification               | D                                                                                    | ownload Argent Omega Web Manager |              |                                   |            |                    |       |
| Alert Macro                    |                                                                                      |                                  |              |                                   |            |                    |       |
| Monitoring Groups              |                                                                                      |                                  |              |                                   |            |                    |       |
| Relators                       |                                                                                      |                                  |              |                                   |            |                    |       |
| Workflows                      |                                                                                      |                                  |              |                                   |            |                    |       |
| ▼ 🖬 Macros                     |                                                                                      |                                  |              |                                   |            |                    |       |
| Email Recipients               |                                                                                      |                                  |              |                                   |            |                    |       |
| SMS Recipients                 |                                                                                      |                                  |              |                                   |            |                    |       |
| Windows Services               |                                                                                      |                                  |              |                                   |            |                    |       |
| Windows Processes              |                                                                                      |                                  |              |                                   |            |                    |       |
| ▶ 🖬 Users 🗸 🗸                  |                                                                                      |                                  |              |                                   |            |                    |       |

To test the Web Session Rule, click Test Rule context menu option:

| ■ <b>ARGENT</b> OME                                                                                                    | GA (2.2A-2210-A)                                                                                                    | 📅<br>Home                                                    | 🔅<br>Theme 🕶 | <b>ری)</b><br>Argent Instant Help | ?<br>About | <b>U</b><br>Logout | RW22 |
|----------------------------------------------------------------------------------------------------|----------------------------------------------------------------------------------------------------|--------------------------------------------------------------|--------------|-----------------------------------|------------|--------------------|------|
| MIL HP-UX     Group Services     Marcos     Montoring Groups     Montoring Groups     Mo | Session       Parameters       Advanced       What To Check (Conditions)         Properties       Methods         ItwigstandIgnoreTimeout "https://www.argent.com/"       Click "a[href='/button_click.php?te/products/products/php?].header-item", 0         Click "a[href='/button_click.php?te/products/commander.php?].bold", 0       Add New         Click "a[href='/button_click.php?te/products/commander.php?].bold", 0       Add New         Image: Delete and the state and the stat | tunbook<br>siston<br>est Session<br>Argent Omega Web Manager |              |                                   |            |                    |      |

It is possible to customize the generated Web Session script. Argent Omega Web Defender provides

predefined Methods and Properties to allow the user to define required monitoring logic.

## **Predefined Properties:**

| = ARGENT ON                                         | <b>1EGA</b> (2.2A-2207-A) |                                                              | 🚰<br>Home | 🔅<br>Theme <del>-</del> | (්)<br>Argent Instant Help | ?<br>About | <b>U</b><br>Logout | RV |
|-----------------------------------------------------|---------------------------|--------------------------------------------------------------|-----------|-------------------------|----------------------------|------------|--------------------|----|
| 🔻 🔚 Tool Sets                                       |                           |                                                              |           |                         |                            |            |                    |    |
| 🕨 🚧 Argent Omega Baseline                           | Session Parameters        | Advanced What To Check (Conditions)                          |           |                         |                            |            |                    |    |
| Argent Compliance Automator                         | Properties Method         | s                                                            |           |                         |                            |            |                    |    |
| 🔻 🚧 Argent Omega Web Defender                       | Home URL                  | Home Address of URL Object (Read-only)                       |           |                         |                            |            |                    |    |
| Website Availability Rules                          | DisableNewWindow          | Allow/Disallow New Window Popup (Write-Only)                 |           |                         |                            |            |                    |    |
| 🕨 🕍 Website Response Time Rules                     | SaveWaterfall             | Start/Stop Waterfall Capturing (Write-Only)                  |           |                         |                            |            |                    |    |
| 🕨 🐸 Website Reliability Rules                       | OnErrorResume             | VBScript Error Handling (Write-Only)                         |           |                         |                            |            |                    |    |
| Email Performance Rules                             | UserAgent                 | Set Custom User Agent Value (Write-Only)                     |           |                         |                            |            |                    |    |
| FTP Site Rules                                      | FindElementInSeconds      | Set Maximum Wait Time (Write-Only)                           |           |                         |                            |            |                    |    |
| Windows Service Rules                               | ScreenShotPath            | Set Folder To Save Screen Shot (Write-Only)                  |           |                         |                            |            |                    |    |
| Windows Performance Rules                           | EmailScreenShot           | Email Or Not Email Screen Shot if Error Happens (Write-Only) |           |                         |                            |            |                    |    |
| ✓                                                   | ParamDefined              | Test if A Indexed Parameter Is Defined (Read-Only)           |           |                         |                            |            |                    |    |
| RTP_CHECK                                           | Param                     | Get Value Of A Indexed Parameter (Read-Only)                 |           |                         |                            |            |                    |    |
| E RTP_TEST                                          | MatchedParam              | Get Matching Value Of A Indexed Parameter (Read-Only)        |           |                         |                            |            |                    |    |
| Argent Omega for Microsoft 365                      | PageUrl                   | Get Current Page Address (Read-Only)                         |           |                         |                            |            |                    |    |
| Argent Omega for SNMP                               | Pagel oadTime             | Get Loading Time of Current Page In Seconds (Read-Only)      |           |                         |                            |            |                    |    |
| 🕨 🚞 Argent Omega for SQL Server                     |                           |                                                              | 1         |                         |                            |            |                    |    |
| Alerts                                              |                           |                                                              |           |                         |                            |            |                    |    |
| Monitoring Groups                                   |                           |                                                              |           |                         |                            |            |                    |    |
| Relators                                            |                           |                                                              |           |                         |                            |            |                    |    |
| Workflows                                           |                           |                                                              |           |                         |                            |            |                    |    |
| Macros                                              |                           |                                                              |           |                         |                            |            |                    |    |
| Calendars                                           |                           |                                                              |           |                         |                            |            |                    |    |
| 🕶 🚧 Administration                                  |                           |                                                              |           |                         |                            |            |                    |    |
| 📮 License (Admin Only)                              |                           |                                                              |           |                         |                            |            |                    |    |
| 👻 📔 Generator Settings                              |                           |                                                              |           |                         |                            |            |                    |    |
| or Argent Omega                                     |                           |                                                              |           |                         |                            |            |                    |    |
| <ul> <li>OP Argent Alert Mechanism</li> </ul>       |                           |                                                              |           |                         |                            |            |                    |    |
| <ul> <li>o<sup>o</sup> Argent Forecaster</li> </ul> |                           |                                                              |           |                         |                            |            |                    |    |
| of Argent SIEM-Complete                             |                           |                                                              |           |                         |                            |            |                    |    |

## **Predefined Methods:**

| ets Sessio                         | Parameters Advanced      | What To Check (Conditions)                                   |  |  |  |
|------------------------------------|--------------------------|--------------------------------------------------------------|--|--|--|
| ent Omega Baseline                 |                          |                                                              |  |  |  |
| Int Compliance Automator           | Methods                  |                                                              |  |  |  |
| nt Omega Web Defender              | Display                  | Write Message to Task Log                                    |  |  |  |
| ite Availability Rules 3 Click "   | [href FireEvent          | Register an Event to Be Fired through Argent Alert Mechanism |  |  |  |
| Site Response Time Rules 5 Click " | [href SavePredictor      | Save Performance Data to Argent Forecaster                   |  |  |  |
| site Reliability Rules 7           | SaveScreenShot           | Screen Shot Current Page and Save to Local File              |  |  |  |
| il Performance Rules               | SendEmail                | Send Email Message                                           |  |  |  |
| ' Site Rules                       | TestStringExist          | Test If Current Page Contains Specified String               |  |  |  |
| dows Service Rules                 | Navigate                 | Navigate to A URL Address                                    |  |  |  |
| dows Performance Rules             | NavigateAndIgnoreTimeout | Navigate to A URL Address And Ignore Timeout Error If Any    |  |  |  |
| Session Rules                      | Navigate2                | Navigate to A URL Address with Advanced Options              |  |  |  |
| P_CHECK                            | StartPerfLog             | Begin A Block Of Script To Record Performance Metrics        |  |  |  |
| P_TEST                             | EndPerfLog               | Close A Block Of Script To Record Performance Metrics        |  |  |  |
| t Omega for Microsoft 365          | WaitNewPage              | Wait Until New Page Is Loaded                                |  |  |  |
| t Omega for SNMP                   | WaitTimeout              | Pause For Specified Seconds                                  |  |  |  |
| t Omega for SQL Server             | ClassNeuWindow           | Close Current Benun Window                                   |  |  |  |
|                                    | Closenewwindow           | Close Current Popup Window                                   |  |  |  |
| ng Groups                          | Acceptolalog             | Piereira Correct Pieles Pro-                                 |  |  |  |
|                                    | Dismissibilialog         | Dismiss Current Dialog Box                                   |  |  |  |
| ws                                 | AllowExternalUrl         | Allow Specific External URL                                  |  |  |  |
|                                    | IsElementDisabled        | Test If A Element Is Disabled                                |  |  |  |
| 's                                 | GetElementAttributeValue | Get Element Attribute Value                                  |  |  |  |
| tration                            | GetDownloadedFile        | Get Downloaded File Path                                     |  |  |  |
| e (Admin Only)                     | MoveFileToFolder         | Move A File to Specified Folder                              |  |  |  |
| tor Settings                       | RaiseError               | Raise Error And Terminate Script Execution                   |  |  |  |
| nt Omega                           | ResetErrorState          | Reset Current Error State If Any                             |  |  |  |
| nt Alert Mechanism                 | GetErrorState            | Return Current Error State                                   |  |  |  |
| Forecaster                         |                          |                                                              |  |  |  |

To use a method or property in Web Session script, select it from the dropdown list. The selected method

or property will be displayed in script box with the usage syntax.

For example, on clicking TestStringExist method, it displays in the script box like below:

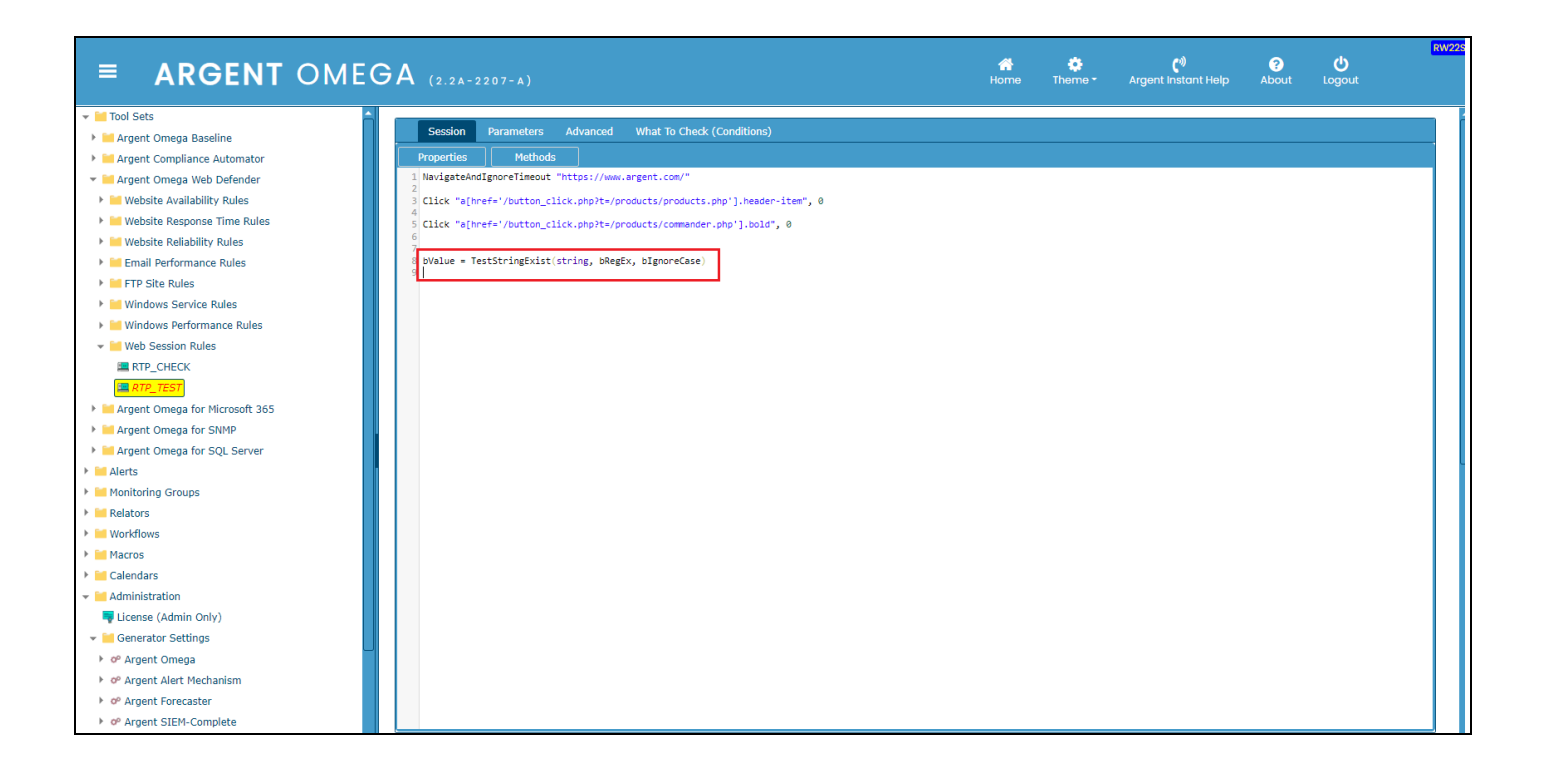

#### **Define Script Parameters**

You can define Script Parameters in Parameters tab. The defined Parameters can be used in the Web

Session Script to enhance the monitoring. A set of predefined Properties are available to use the

Parameters in Session script. That will be described later in this document.

A set of Parameter values are enclosed with <PARAM\_{Index}> and </PARAM\_{index}>.

Example:

<PARAM\_1> Apple Banana Kiwi Grape Orange Watermelon </PARAM 1>

Parameter index starts from 1. Any number of Parameters sets can be defined. It is possible to define

explicit parameters and from different sources such as external text file, external CSV file and ODBC

sources. To define an explicit parameter, click on the button in Parameters tab. This will add an empty Parameter block as shown below:

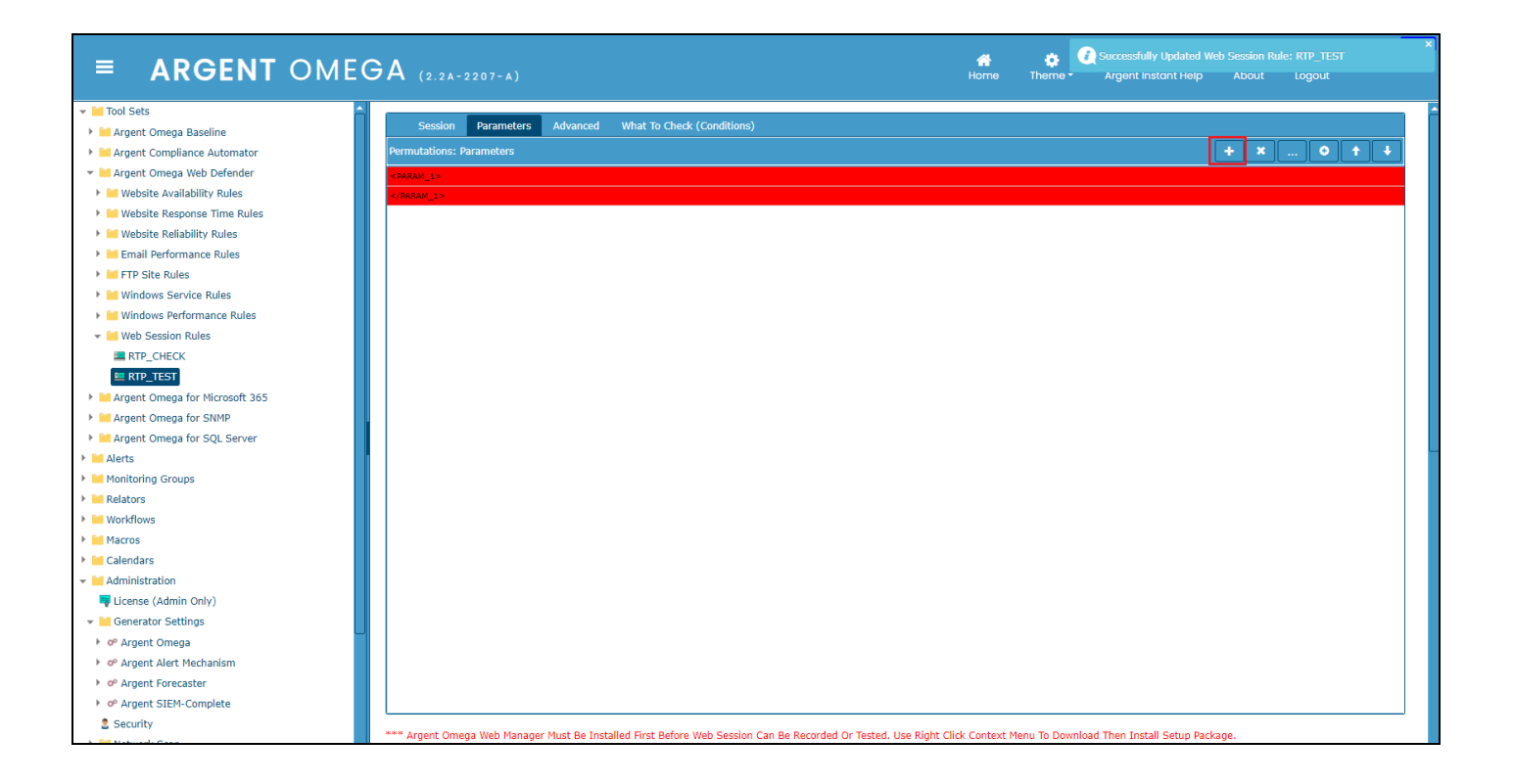

When you double click on an empty parameter block, "Permutation Options" dialog will be popped up.

There you can specify the Parameter values. It is possible to define following types of Explicit Parameters:

- Single Line Entries
- Multiline Entry
- Comment Commenting specific entries

Following screenshot defines single line Parameter values:

| ■ <b>ARGENT</b> OME                                      | GA (2.2A-2207-A)<br>Home Theme* Argent Instant Help About Logout                                                                                                    |
|----------------------------------------------------------|----------------------------------------------------------------------------------------------------|
| 👻 🕍 Tool Sets                                            |                                                                                                    |
| 🕨 🕍 Argent Omega Baseline                                | Session Parameters Advanced What to Check (Conditions)                                                                                                    |
| Argent Compliance Automator                              | Permutations: Parameters                                                                                                    |
| 🔻 🔚 Argent Omega Web Defender                            | (ARAM_D)                                                                                                    |
| Website Availability Rules                               | etware To                                                                                                    |
| Website Response Time Rules                              |                                                                                                    |
| Website Reliability Rules                                | Permutation Onlines                                                                                                    |
| Email Performance Rules                                  |                                                                                                    |
| FTP Site Rules                                           | - Evolicit Parameters                                                                                                    |
| Windows Service Rules                                    | Capitor Finite (Senerated By Carriane Return)                                                                                                    |
| Windows Performance Rules                                | Migle Life Life (ceperate b) cerning recently     Migle Life Life (ceperate b) cerning recently                                                                         |
| 👻 🕍 Web Session Rules                                    |                                                                                                    |
| RTP_CHECK                                                |                                                                                                    |
| RTP_TEST                                                 | Parameter lext:                                                                                                    |
| 🕨 🕍 Argent Omega for Microsoft 365                       | Banana<br>Kini                                                                                                    |
| Argent Omega for SNMP                                    | Grape                                                                                                    |
| 🕨 🕍 Argent Omega for SQL Server                          | Orange<br>Watermelon                                                                                                    |
| Alerts                                                   |                                                                                                    |
| Monitoring Groups                                        |                                                                                                    |
| Relators                                                 |                                                                                                    |
| Workflows                                                |                                                                                                    |
| Macros                                                   |                                                                                                    |
| Calendars                                                |                                                                                                    |
| 👻 🕍 Administration                                       | Elitiya text                                                                                                    |
| Ticense (Admin Only)                                     |                                                                                                    |
| 👻 🕍 Generator Settings                                   |                                                                                                    |
| or Argent Omega                                          | OK Cancel                                                                                                    |
| <ul> <li>o<sup>o</sup> Argent Alert Mechanism</li> </ul> |                                                                                                    |
| oº Argent Forecaster                                     |                                                                                                    |
| of Argent SIEM-Complete                                  |                                                                                                    |
| 2 Security                                               |                                                                                                    |
| Network Scan                                             | *** Argent Omega Web Manager Must Be Installed First Betore Web Session Can Be Recorded Or Tested. Use Right Click Context Menu To Download Then Install Setup Package. |

The Encrypt Text option encrypts the Parameter values, so it is not possible to see it in plain text. After

specifying the Parameter Values, click OK. The Parameter values will be added in the list:

| ■ <b>ARGENT</b> OME            | GA (2.2A-2207-A) Home T                                                                                                    | 🔅<br>Theme <del>-</del> | (*)<br>Argent Instant Help | ?<br>About | <b>U</b><br>Logout | RW228 |
|--------------------------------|----------------------------------------------------------------------------------------------------|-------------------------|----------------------------|------------|--------------------|-------|
| ▼ 📶 Tool Sets                  | A Carrier Decomplete theorem Uter To Chard (Cardilion)                                                                          |                         |                            |            |                    |       |
| 🕨 🕍 Argent Omega Baseline      | Session Parameters Advanced what to theor (conditions)                                                                          |                         |                            |            |                    |       |
| Argent Compliance Automator    | Permutations: Parameters                                                                                                    |                         |                            | + ×        | <u> </u>           |       |
| 🔻 🔚 Argent Omega Web Defender  | <pre><pre><pre><pre>content</pre></pre></pre></pre>                                                                             |                         |                            |            |                    |       |
| Website Availability Rules     | Apple                                                                                                    |                         |                            |            |                    |       |
| Website Response Time Rules    | Banana                                                                                                    |                         |                            |            |                    |       |
| Website Reliability Rules      | Kiwi                                                                                                    |                         |                            |            |                    |       |
| Email Performance Rules        | Grape                                                                                                    |                         |                            |            |                    |       |
| FTP Site Rules                 | Orange                                                                                                    |                         |                            |            |                    |       |
| Windows Service Rules          | Watermelon                                                                                                    |                         |                            |            |                    |       |
| Windows Performance Rules      |                                                                                                    |                         |                            |            |                    |       |
| ✓ Image: web Session Rules     |                                                                                                    |                         |                            |            |                    |       |
| RTP_CHECK                      |                                                                                                    |                         |                            |            |                    |       |
| E RTP_TEST                     |                                                                                                    |                         |                            |            |                    |       |
| Argent Omega for Microsoft 365 |                                                                                                    |                         |                            |            |                    |       |
| Argent Omega for SNMP          |                                                                                                    |                         |                            |            |                    |       |
| Argent Omega for SQL Server    |                                                                                                    |                         |                            |            |                    |       |
| Alerts                         |                                                                                                    |                         |                            |            |                    | L     |
| Monitoring Groups              |                                                                                                    |                         |                            |            |                    |       |
| Relators                       |                                                                                                    |                         |                            |            |                    |       |
| Workflows                      |                                                                                                    |                         |                            |            |                    |       |
| Macros                         |                                                                                                    |                         |                            |            |                    |       |
| Calendars                      |                                                                                                    |                         |                            |            |                    |       |
| ✓ III Administration           |                                                                                                    |                         |                            |            |                    |       |
| License (Admin Only)           |                                                                                                    |                         |                            |            |                    |       |
| ✓ Generator Settings           |                                                                                                    |                         |                            |            |                    |       |
| P Argent Omega                 |                                                                                                    |                         |                            |            |                    |       |
| OP Argent Alert Mechanism      |                                                                                                    |                         |                            |            |                    |       |
| Prove Argent Forecaster        |                                                                                                    |                         |                            |            |                    |       |
| Argent SIEM-Complete           |                                                                                                    |                         |                            |            |                    |       |
| 2 Security                     |                                                                                                    |                         |                            |            |                    |       |
| Network Scan                   | *** Argent Omega Web Manager Must Be Installed First Before Web Session Can Be Recorded Or Tested. Use Right Click Context Menu | u To Downloa            | d Then Install Setup Pack  | age.       |                    |       |

To define Parameter values from external file or ODBC source, click source. This will popup

"Permutation Options" dialog as shown below:

| <ul> <li>Mod Sets</li> <li>Mayer Compass Baseline</li> <li>Mayer Compass Automator</li> <li>Mayer Compass Web Defender</li> <li>Mayer Compass Web Defender</li> <li>Mayer Compass Web Defender</li> <li>Mayer Compass Web Defender</li> <li>Mayer Compass Web Defender</li> <li>Mayer Compass Web Defender</li> <li>Mayer Compass Web Defender</li> <li>Mayer Compass Web Defender</li> <li>Mayer Compass Web Defender</li> <li>Mayer Compass Web Defender</li> <li>Mayer Compass Web Defender</li> <li>Mayer Compass Web Defender</li> <li>Mayer Compass for Mouse Also</li> <li>Mayer Compass for SQL Server</li> <li>Mayer Compass for Mouse Also</li> <li>Mayer Compass for SQL Server</li> <li>Mayer Compass for SQL Server</li> <li>Mayer Compass for Mouse Also</li> <li>Mayer Compass for SQL Server</li> <li>Mayer Compass for SQL Server</li> <li>Mayer Compass for SQL Server</li> <li>Mayer Compass for Meuse Also</li> <li>Mayer Compass for Meuse Also</li> <li>Ma</li></ul> | ■ <b>ARGENT</b> OMEG | A (2.2A-2207-A)                                                                                                    | Ame Home | 🛟<br>Theme <del>-</del> | <b>ে</b> ৩<br>Argent Instant Help | ?<br>About | <b>്</b><br>Logout | RW22S |
|----------------------------------------------------------------------------------------------------|----------------------|----------------------------------------------------------------------------------------------------|----------|-------------------------|-----------------------------------|------------|--------------------|-------|
|                                                                                                    |                      | Session       Parameters         Apple       Immutations: Parameters         Apple       Imput Permutation Files         Grane       Imput Permutation Files         Grane       Imput Permutation Files         Grane       Imput Permutation Files         Imput Permutation Files       Imput Permutation Files         Imput Permutation Files       Imput Permutation Files |          |                         |                                   |            |                    |       |

For ODBC SQL Query option, need to specify the SQL Server machine and database details, SQL query,

etc. Use **Choose Database** option to specify SQL Server machine and database details:

|                                                                                                    |                     |                                                          |                   | C <sup>())</sup><br>Argent Instant Help Ab | out Logout |
|----------------------------------------------------------------------------------------------------|---------------------|----------------------------------------------------------|-------------------|--------------------------------------------|------------|
| ▼ IIII Tool Sets                                                                                                    |                     |                                                          |                   |                                            |            |
| Im Argent Omega Baseline     Ses                                                                                                    | Select SQL Database |                                                          | RW22D ×           |                                            |            |
| Im Argent Compliance Automator     Permutati                                                                                                    | ie                  |                                                          |                   |                                            | × • + +    |
| ✓ IIII Argent Omega Web Defender <param_2< p=""></param_2<>                                                                                                    | Database Type:      | MS SQL Server                                            |                   |                                            |            |
| Im Website Availability Rules     CODBC>                                                                                                    | SQL Server:         | AI-2019-009                                              |                   |                                            |            |
| Image: Second Second Seco | Use Mirror Server   |                                                          |                   |                                            |            |
| Website Reliability Rules     Driver={S0                                                                                                    |                     |                                                          |                   |                                            |            |
| Imail Performance Rules                                                                                                    | Database:           | AT 🔹                                                     | Populate Database |                                            |            |
| Image: The Rules     Image: Contract of Contract of Contract  | Logon:              | sa                                                       |                   |                                            |            |
| Windows Service Rules     SELECT                                                                                                    | Password:           |                                                          |                   |                                            |            |
| Windows Performance Rules                                                                                                    | Confirm Descuord    |                                                          |                   |                                            |            |
| ✓ Meb Session Rules / /</td <td>Confirm Password:</td> <td>•••••</td> <td></td> <td></td> <td></td>                                                                                                    | Confirm Password:   | •••••                                                    |                   |                                            |            |
| RTP_CHECK                                                                                                    |                     | Use Trusted Connection                                   |                   |                                            |            |
| E RTP_TEST                                                                                                    | ODBC:               | SQL Server                                               |                   |                                            |            |
| Margent Omega for Microsoft 365                                                                                                    |                     |                                                          |                   |                                            |            |
| Argent Omega for SNMP                                                                                                    |                     |                                                          |                   |                                            |            |
| Argent Omega for SQL Server                                                                                                    | C                   | IK Ca                                                    | ncel              |                                            |            |
| → M Alerts                                                                                                    |                     |                                                          |                   |                                            |            |
| Im Monitoring Groups                                                                                                    |                     |                                                          |                   |                                            |            |
| Relators                                                                                                    |                     |                                                          |                   |                                            |            |
| Morkflows                                                                                                    | Choose Database:    | (COL Convert) (Convert AL 2010, 000) Database - ATUlia   |                   |                                            |            |
| ▶ Im Macros                                                                                                    | Choose Database.    | -COOL Server 7, Server - At-2019-009, Database - A1, Old |                   |                                            |            |
| ▶ 🕍 Calendars                                                                                                    |                     |                                                          |                   |                                            |            |
| ✓ Main Administration                                                                                                    |                     |                                                          |                   |                                            |            |
| Ticense (Admin Only)                                                                                                    |                     | ОК                                                       | ancel             |                                            |            |
| ✓ III Generator Settings                                                                                                    |                     |                                                          |                   |                                            |            |
| ► d® Argent Omega                                                                                                    |                     |                                                          |                   |                                            |            |
| ø Argent Alert Mechanism                                                                                                    |                     |                                                          |                   |                                            |            |
| ► o <sup>o</sup> Argent Forecaster                                                                                                    |                     |                                                          |                   |                                            |            |
| of Argent SIEM-Complete                                                                                                    |                     |                                                          |                   |                                            |            |
| 2 Security                                                                                                    |                     |                                                          |                   |                                            |            |

An ODBC SQL Query parameter looks like below:

| ■ <b>ARGENT</b> OMEC                                | GA (2.2A-2207-A)                                                                                               | 🚮<br>Home   | 🔅<br>Theme -    | <b>ر»)</b><br>Argent Instant Help | ?<br>About | <b>U</b><br>Logout | RW22S |
|-----------------------------------------------------|----------------------------------------------------------------------------------------------------|-------------|-----------------|-----------------------------------|------------|--------------------|-------|
| ▼ Tool Sets                                         |                                                                                                    |             |                 |                                   |            |                    | _     |
| Argent Omega Baseline                               | Session Parameters Advanced What To Check (Conditions)                                                         |             |                 |                                   |            |                    |       |
| Argent Compliance Automator                         | Permutations: Parameters                                                                                       |             |                 |                                   | + ×        | 📀 🕇                | +     |
| Argent Omega Web Defender                           | COARAM 25                                                                                                    |             |                 |                                   |            |                    |       |
| Website Availability Rules                          |                                                                                                    |             |                 |                                   |            |                    |       |
| Website Response Time Rules                         | <pre><pre>clsiv&gt;</pre></pre>                                                                                |             |                 |                                   |            |                    |       |
| Website Reliability Rules                           | Driver={SQL Server};Server=AI-2019-009;Database=AT;Uid=sa;Pwd={\197\239\208\200\218\205\142\141\140}           |             |                 |                                   |            |                    |       |
| Email Performance Rules                             |                                                                                                    |             |                 |                                   |            |                    |       |
| FTP Site Rules                                      | <query></query>                                                                                                |             |                 |                                   |            |                    |       |
| Windows Service Rules                               | SELECT                                                                                                    |             |                 |                                   |            |                    |       |
| Windows Performance Rules                           |                                                                                                    |             |                 |                                   |            |                    |       |
| 👻 🖬 Web Session Rules                               | 00BC                                                                                                    |             |                 |                                   |            |                    |       |
| RTP_CHECK                                           |                                                                                                    |             |                 |                                   |            |                    |       |
| E RTP_TEST                                          |                                                                                                    |             |                 |                                   |            |                    |       |
| Argent Omega for Microsoft 365                      |                                                                                                    |             |                 |                                   |            |                    |       |
| Argent Omega for SNMP                               |                                                                                                    |             |                 |                                   |            |                    |       |
| Argent Omega for SQL Server                         |                                                                                                    |             |                 |                                   |            |                    |       |
| Alerts                                              |                                                                                                    |             |                 |                                   |            |                    |       |
| Monitoring Groups                                   |                                                                                                    |             |                 |                                   |            |                    |       |
| Relators                                            |                                                                                                    |             |                 |                                   |            |                    |       |
| ▶ 🔚 Workflows                                       |                                                                                                    |             |                 |                                   |            |                    |       |
| Macros                                              |                                                                                                    |             |                 |                                   |            |                    |       |
| Calendars                                           |                                                                                                    |             |                 |                                   |            |                    |       |
| 👻 🔚 Administration                                  |                                                                                                    |             |                 |                                   |            |                    |       |
| Ticense (Admin Only)                                |                                                                                                    |             |                 |                                   |            |                    |       |
| 👻 🔚 Generator Settings                              |                                                                                                    |             |                 |                                   |            |                    |       |
| ► 🕫 Argent Omega                                    |                                                                                                    |             |                 |                                   |            |                    |       |
| <ul> <li>oº Argent Alert Mechanism</li> </ul>       |                                                                                                    |             |                 |                                   |            |                    |       |
| <ul> <li>o<sup>o</sup> Argent Forecaster</li> </ul> |                                                                                                    |             |                 |                                   |            |                    |       |
| of Argent SIEM-Complete                             |                                                                                                    |             |                 |                                   |            |                    |       |
| 2 Security                                          |                                                                                                    |             |                 | different state of the second     |            |                    | _     |
| Network Scan                                        | Argent Omega web manager must be installed First Before Web Session Can be Recorded Or Tested. Use Right Click | K Context M | ienu to Downloa | ad Then Install Setup Pack        | age.       |                    |       |

Use External Text File option to retrieve Parameter values from text or CSV file.

While Web Session Rule execution, the Parameters will be filled with the values read from specified Text,

CSV or ODBC sources.

To use the Parameters in Web Session Script, following predefined Properties can be used:

ParameterDefined: Test if a Parameter with specified index is defined or not.

Param: Get the random Parameter value from a Parameter with specified index.

MatchedParam: Get the matching value from an indexed Parameter:

| ■ ARGENT OM                    | IEGA (2.2A-2207-A)   |                                                              | A<br>Home | 🔅<br>Theme - | <b>(</b> 1)<br>Argent Instant Help | ?<br>About | <b>U</b><br>Logout |  |
|--------------------------------|----------------------|--------------------------------------------------------------|-----------|--------------|------------------------------------|------------|--------------------|--|
| Tool Sets                      |                      |                                                              |           |              |                                    |            |                    |  |
| 🚧 Argent Omega Baseline        | Session Parameters   | Advanced What To Check (Conditions)                          |           |              |                                    |            |                    |  |
| Magent Compliance Automator    | Properties Methods   | 5                                                            |           |              |                                    |            |                    |  |
| Argent Omega Web Defender      | Home URL             | Home Address of URL Object (Read-only)                       |           |              |                                    |            |                    |  |
| Website Availability Rules     | DisableNewWindow     | Allow/Disallow New Window Popup (Write-Only)                 |           |              |                                    |            |                    |  |
| Website Response Time Rules    | SaveWaterfall        | Start/Stop Waterfall Capturing (Write-Only)                  |           |              |                                    |            |                    |  |
| Website Reliability Rules      | OnErrorResume        | VBScript Error Handling (Write-Only)                         |           |              |                                    |            |                    |  |
| Email Performance Rules        | UserAgent            | Set Custom User Agent Value (Write-Only)                     |           |              |                                    |            |                    |  |
| FTP Site Rules                 | FindElementInSeconds | Set Maximum Wait Time (Write-Only)                           |           |              |                                    |            |                    |  |
| Windows Service Rules          | ScreenShotPath       | Set Folder To Save Screen Shot (Write-Only)                  |           |              |                                    |            |                    |  |
| Windows Performance Rules      | EmailScreenShot      | Email Or Not Email Screen Shot if Error Happens (Write-Only) |           |              |                                    |            |                    |  |
| Web Session Rules              | ParamDefined         | Test if A Indexed Parameter Is Defined (Read-Only)           |           |              |                                    |            |                    |  |
| RTP_CHECK                      | Param                | Get Value Of A Indexed Parameter (Read-Only)                 |           |              |                                    |            |                    |  |
| RTP_TEST                       | MatchedParam         | Get Matching Value Of A Indexed Parameter (Read-Only)        |           |              |                                    |            |                    |  |
| Argent Omega for Microsoft 365 | PageUrl              | Get Current Page Address (Read-Only)                         |           |              |                                    |            |                    |  |
| Argent Omega for SNMP          | PageLoadTime         | Get Loading Time of Current Page In Seconds (Read-Only)      |           |              |                                    |            |                    |  |
| Argent Omega for SQL Server    |                      |                                                              |           |              |                                    |            |                    |  |
| erts                           |                      |                                                              |           |              |                                    |            |                    |  |
| onitoring Groups               |                      |                                                              |           |              |                                    |            |                    |  |
| elators                        |                      |                                                              |           |              |                                    |            |                    |  |
| orkflows                       |                      |                                                              |           |              |                                    |            |                    |  |
| acros                          |                      |                                                              |           |              |                                    |            |                    |  |
| alendars                       |                      |                                                              |           |              |                                    |            |                    |  |
| dministration                  |                      |                                                              |           |              |                                    |            |                    |  |
| License (Admin Only)           |                      |                                                              |           |              |                                    |            |                    |  |
| Generator Settings             |                      |                                                              |           |              |                                    |            |                    |  |
| Argent Omega                   |                      |                                                              |           |              |                                    |            |                    |  |
| P Argent Alert Mechanism       |                      |                                                              |           |              |                                    |            |                    |  |
| ⁰ Argent Forecaster            |                      |                                                              |           |              |                                    |            |                    |  |
| of Argent SIEM-Complete        |                      |                                                              |           |              |                                    |            |                    |  |

## **Advanced Options In Web Session Rule**

Advanced tab contains the options to configure Chromium browser for session recording and replay:

| = ARGENT OMEG                                 | БА (2.2А-2207-А)                                                     |                    | 🚮<br>Home | 🔅<br>Theme <del>-</del> | <b>ری</b><br>Argent Instant Help | ?<br>About | <b>U</b><br>Logout | RW22S |
|-----------------------------------------------|----------------------------------------------------------------------|--------------------|-----------|-------------------------|----------------------------------|------------|--------------------|-------|
| ✓                                             | Session Darameters Advanced What To Check (Conditions)               |                    |           |                         |                                  |            |                    |       |
| Argent Omega Baseline                         | Jession Parameters Auvanced What to Check (Conditions)               |                    |           |                         |                                  |            |                    |       |
| Argent Compliance Automator                   | If Web Monitoring Logic Failed, Re-run Recorded Session For At Most: | 2 🗘 Times          |           |                         |                                  |            |                    |       |
| <ul> <li>Argent Omega Web Defender</li> </ul> | Timeout If Web Session Runs More Than:                               | 250 😂 Seconds      |           |                         |                                  |            |                    |       |
| Website Availability Rules                    | Apply Additional Script Driver Delay:                                | 250 C Milliseconds |           |                         |                                  |            |                    |       |
| Website Response Time Rules                   | Run Browser With View Port:                                          | 1920:1080          |           |                         |                                  |            |                    |       |
| Website Reliability Rules                     | Extra Chrome Arguments:                                              |                    |           |                         |                                  |            |                    |       |
| Email Performance Rules                       |                                                                      |                    |           |                         |                                  |            |                    |       |
| FIP Site Rules                                | Block Elements From External Web Sites (eg: Advertisement Display)   |                    |           |                         |                                  |            |                    |       |
| Windows Service Rules                         | Disallow Popup Window                                                |                    |           |                         |                                  |            |                    |       |
| Web Session Pules                             | Turn Off Headless Mode                                               |                    |           |                         |                                  |            |                    |       |
|                                               | Start Browser In Incognito Mode                                      |                    |           |                         |                                  |            |                    |       |
|                                               |                                                                      |                    |           |                         |                                  |            |                    |       |
| Argent Omena for Microsoft 365                |                                                                      |                    |           |                         |                                  |            |                    |       |
| Argent Omega for SNMP                         |                                                                      |                    |           |                         |                                  |            |                    |       |
| Argent Omega for SOL Server                   |                                                                      |                    |           |                         |                                  |            |                    |       |
| > Alerts                                      |                                                                      |                    |           |                         |                                  |            |                    |       |
| Monitoring Groups                             |                                                                      |                    |           |                         |                                  |            |                    |       |
| Relators                                      |                                                                      |                    |           |                         |                                  |            |                    |       |
| Workflows                                     |                                                                      |                    |           |                         |                                  |            |                    |       |
| Macros                                        |                                                                      |                    |           |                         |                                  |            |                    |       |
| Calendars                                     |                                                                      |                    |           |                         |                                  |            |                    |       |
| ← Internation                                 |                                                                      |                    |           |                         |                                  |            |                    |       |
| 👎 License (Admin Only)                        |                                                                      |                    |           |                         |                                  |            |                    |       |
| ✓ I Generator Settings                        |                                                                      |                    |           |                         |                                  |            |                    |       |

Configure **If Web Monitoring Logic Failed**, **Re-run Recorded Session For At Most** option to retry the script execution in specified number of times if the script execution failed.

Configure **Timeout If Web Session Runs More Than** option to break the Web Session Rule with timeout exception if the script execution takes more than the specified seconds.

Configure **Apply Additional Script Driver Delay** option to slow down the script execution by the specified

number of milliseconds.

Configure Run Browser With View Port option to set the screen size of Chromium browser.

Specify additional script driver argument in Extra Chrome Arguments input box.

Check **Block Elements From External Web Sites** option to block external website popup while session recording.

Check **Disallow Popup Window** to block popup window while session recording.

Check Turn Off Headless Mode option to run the Chromium browser in non-headless mode.

Check Start Browser In Incognito Mode option to run the Chromium browser in Incognito mode.

## What To Check (Conditions) In Web Session Rules

Configure Web Session Rules breaking conditions in What To Check tab:

| = ARGENT OME                                                                                                    | GA (2.2A-2207-A)<br>GA (2.2A-2207-A)                                                                                                    |
|----------------------------------------------------------------------------------------------------|----------------------------------------------------------------------------------------------------|
|                                                                                                    | Session       Parameters       Advanced       What To Check (Conditions)         Response Limits       Over       30 \$ Seconds To Process One Step         Over       30 \$ Seconds To Execute The Whole Session         Over       3 \$ Seconds To Ping The Web Server         Over       10 \$ Hops To Trace Route To Web Server         Over       3 \$ Seconds To Resolve The URL By DNS                                                                                                    |
| Windows Performance Rules  Web Session Rules  RTP_CHECK  RTP_TEST  Argent Omega for Microsoft 365  Argent Omega for SNMP  Argent Omega for SQL Server  Argent Omega for SQL Server  Argent Omega for SQL Server                                                                       | Encountering Any Of Page Errors   O (Bad URL)  O (Bad Request)  O (Dad URL)  O (Dad URL)  O (Dad |
| <ul> <li>If Anotoring Groups</li> <li>If Relators</li> <li>Workflows</li> <li>Macros</li> <li>Calendars</li> <li>Calendars</li> <li>Calendars</li> <li>Generator Settings</li> <li>Or Argent Omega</li> <li>Or Argent Alert Mechanism</li> <li>P or Argent Laret Mechanism</li> </ul> | EXclude Following UKLS From Error Checking (WildCard IS Allowed)                                                                                                    |
| of Argent SIEM-Complete     Security     Metwork Scan                                                                                                    | Argent Omega Web Manager Must Be Installed First Before Web Session Can Be Recorded Or Tested. Use Right Click Context Menu To Download Then Install Setup Package.                                                                                                    |

Configure the following Response Limit Thresholds in **Response Limits** section:

Configure Over N Seconds To Process One Step option to alert Web Session Rules if execution time of

recorded single script statement exceeds the threshold.

Configure Over N Seconds To Execute The Whole Session option to alert Web Session Rules if

execution time of whole recorded script exceeds the threshold.

Configure Over N Seconds To Ping The Web Server option to alert Web Session Rules if the time taken

to ping to the website's web server exceeds the threshold.

Configure Over N Hops To Trace Route To Web Server option to alert Web Session Rules if the number

of hops to Trace Route website's web server exceeds the threshold.

Configure **Over N Seconds To Resolve The URL By DNS** option to alert Web Session Rules if time taken to resolve the URL by DNS exceeds the threshold.

Select HTTP response status codes in **Encountering Any Of Page Errors** section, so that the Web

Session Rules will break if any recorded script statement return any of the selected status codes. There is

an option to exclude URLs from status code checking. Configure the URLs to be excluded in Exclude

Following URLs From Error Checking section.

By checking the option **Ping Web Server And DO NOT Run Sessions If URL Is Inaccessible**, the Rule will not execute the session script if the ping to the website's web server is failed. By checking the option **Attach Detailed Task Log To Email Alert If URL Is Inaccessible**, the Rule will

attach the task log to email alert if the website URL is inaccessible.

By checking the option **Ignore Errors Of All URLs Other Than Target URL And Subfolders**, the Rule will ignore errors of URLs other than main website URL and it's sub URLs.

## **Website Availability Rules**

The Website Availability Rules in Argent Omega Web Defender checks the availability of website specified in URL object. It also checks the availability of URLs configured in **Vital URLs To Check** CMDB-X property. There is an option to save the predictor data (1 = site is UP, 0 = site is DOWN) to the Argent Forecaster:

| = ARGENT OME                                  | GA (2.2A-2207-A                                                                                                    |                                                                                                    | 🚮<br>Home | 🔅<br>Theme - | <b>ر</b> ئ<br>Argent Instant Help | ?<br>About | <b>U</b><br>Logout | RW3S      |
|-----------------------------------------------|----------------------------------------------------------------------------------------------------|----------------------------------------------------------------------------------------------------|-----------|--------------|-----------------------------------|------------|--------------------|-----------|
|                                               | Rule Is Broken If Web;         Save Performance Dai         Tag 1:         Tag 2:         Tag 3:         Post Event Even If The         Do So Only After         Ignore The Same Out         Post Event Out) After         After Event Is Post         After Event Is Post         After Frent Is Answer         After Frent Is Answer         After Frent Is Answer         After Cuntler         Console Comment: | site Is Not Available ta To The Argent Forecaster Using Data Store: (default)  e Same Event Is Still Outstanding (Unanswered)  1  Hour | •         |              |                                   |            |                    |           |
| Workflows                                     |                                                                                                    | web Page is Not Available                                                                                                    |           |              |                                   |            |                    |           |
| Macros                                        | Description:                                                                                                    |                                                                                                    |           |              |                                   |            |                    |           |
| Calendars                                     | Check Availability Of Web Page                                                                                                    |                                                                                                    |           |              |                                   |            | FU                 | li Screen |
| Administration     License (Admin Only)       |                                                                                                    |                                                                                                    |           |              |                                   |            |                    |           |
| ✓ Generator Settings                          |                                                                                                    |                                                                                                    |           |              |                                   |            |                    |           |
| ► 🕫 Argent Omega                              |                                                                                                    |                                                                                                    |           |              |                                   |            |                    |           |
| <ul> <li>or Argent Alert Mechanism</li> </ul> |                                                                                                    |                                                                                                    |           |              |                                   |            |                    |           |
| o° Argent Forecaster                          |                                                                                                    |                                                                                                    |           |              |                                   |            |                    |           |
| • oº Argent SIEM-Complete                     |                                                                                                    |                                                                                                    |           |              |                                   |            |                    |           |
| 2 Security                                    |                                                                                                    |                                                                                                    |           |              |                                   |            |                    |           |

## Website Response Time Rules

The Argent Web Site Response Time Rules ensure a website is fully loaded within a given number of seconds. This Rule can be configured to alert if the website loading (response) time exceeds the configured threshold.

The **Save Predictor Data Only** option ensures that no alerts will be fired, it only saves the response time value to Argent Forecaster:

| ■ ARGENT OME                                                                                                    | GA (2.2A-2207-A) CO CO<br>Home Theme - Argent listant Help About Logout                                                                                                    |
|----------------------------------------------------------------------------------------------------|----------------------------------------------------------------------------------------------------|
|                                                                                                    | Save Predictor Data Only         Rule Is Broken If Response Time In Seconds Is Greater Than Threshold         Threshold 1 (Critical):       30 \$ Not Used         Threshold 2 (Medium Priority):       0 \$ Not Used         Threshold 3 (Low Priority):       0 \$ Not Used         Ignore Base URL       Ignore Base URL                                                                                                    |
| 🕨 🚞 Email Performance Rules                                                                                                    | Check Following Lower-Level URLs Below Base URL + 🗶 🕇 🦊                                                                                                    |
|                                                                                                    | No data to display                                                                                                    |
| Argent Omega for SQL Server                                                                                                    |                                                                                                    |
| Alerts                                                                                                    |                                                                                                    |
| Monitoring Groups                                                                                                    |                                                                                                    |
| Relators                                                                                                    |                                                                                                    |
| Workflows                                                                                                    | ino data to display                                                                                                    |
| Macros                                                                                                    |                                                                                                    |
| <ul> <li>Calendars</li> <li>Administration</li> </ul>                                                                                                    |                                                                                                    |
| <ul> <li>License (Admin Only)</li> <li>Generator Settings</li> <li>oP Argent Omega</li> <li>oP Argent Alert Mechanism</li> <li>oP Argent SIEM-Complete</li> <li>Security</li> </ul> | Save Performance Data To The Argent Forecaster Using Data Store: (default)  Tag 1: Tag 2: Tag 2: Tag 3: Post Event Even If The Same Event Is Still Outstanding (Unanswered) Do So Only After Tag 3: Do So Only After Tag 3: D |
| <ul> <li>Metwork Scan</li> <li>Event Logs</li> </ul>                                                                                                    | Jose Service Same Outstanding Event If Alerts Were Fired More Than     1     Hour     0     Minutes Ago                                                                                                    |

Configure the response time threshold in Rule Is Broken If Response Time In Seconds Is Greater Than

Threshold section.

The Ignore Base URL option is for checking ONLY the lower-level URLs listed. Specify the lower-level

URLs in Check Following Lower-Level URLs Below Base URL section.

This Rule also checks for a given string within the embedded content of a web site. Configure this in Rule

Is Broken If The Following Conditions Are True section.

## **Website Reliability Rules**

The Argent Website Reliability Rules check <u>EVERY</u> hyperlink within a website. This feature goes through a website checking for broken links, missing images, etc. You can adjust the depth of the scan by setting the control variable **Maximum Number Of Pages To Process**. Set here the maximum number of pages to monitor. Use 9,999 if there is no limit to the number of pages to monitor.

Check **Cancel Downloading If Broken Link Is Found** option to cancel downloading if a broken link is found.

Configure URLs in Exclude Following URLs From Checking section to skip it from checking:

| ■ ARGENT OME                                     | GA (2.2A-2207-A             |                                                  |                            | 🔥<br>Home | 🛟<br>Theme - | <b>ری)</b><br>Argent instant Help | ?<br>About | <b>U</b><br>Logout | RWE        |
|--------------------------------------------------|-----------------------------|--------------------------------------------------|----------------------------|-----------|--------------|-----------------------------------|------------|--------------------|------------|
| ▼ 🐸 Tool Sets                                    | Rule Is Broken When A       | ny Bad Or Missing Links Are Detected             |                            |           |              |                                   |            |                    |            |
| 🕨 🕍 Argent Omega Baseline                        | 11-1-1-1-0(r                |                                                  |                            |           |              |                                   |            |                    |            |
| Argent Compliance Automator                      | Maximum Number Of F         |                                                  | Ð                          |           |              |                                   |            |                    |            |
| 👻 🖬 Argent Omega Web Defender                    | Cancel Downloading I        | f Broken Link Is Found                           |                            |           |              |                                   |            |                    |            |
| Website Availability Rules                       | Exclude Following URLs From | n Checking                                       |                            |           |              |                                   |            | + ×                | <b>↑ ↓</b> |
| 🕨 🐸 Website Response Time Rules                  |                             |                                                  |                            |           |              |                                   |            |                    |            |
| 👻 🔤 Website Reliability Rules                    |                             |                                                  |                            |           |              |                                   |            |                    |            |
| WR_CHECK_HOME_PAGE                               |                             |                                                  |                            |           |              |                                   |            |                    |            |
| WR_QUICK_CHECK                                   |                             |                                                  | No data to display         |           |              |                                   |            |                    |            |
| Email Performance Rules                          |                             |                                                  |                            |           |              |                                   |            |                    |            |
| FTP Site Rules                                   |                             |                                                  |                            |           |              |                                   |            |                    |            |
| Windows Service Rules                            | Rule Is Broken If Any       | Error Occurred                                   |                            |           |              |                                   |            |                    |            |
| Windows Performance Rules                        | Save Performance Da         | a To The Argent Forecaster Using Data Store      | {default}                  | -         |              |                                   |            |                    |            |
| Web Session Rules                                | Tag 1:                      | a to the signification costs of only bala otorer |                            |           |              |                                   |            |                    |            |
| Argent Omega for Microsoft 365                   | Tag 2:                      |                                                  | $\equiv$                   |           |              |                                   |            |                    |            |
| Argent Omega for SNMP                            | Tag 2.                      |                                                  |                            |           |              |                                   |            |                    |            |
| Argent Omega for SQL Server                      | Tag 3:                      |                                                  |                            |           |              |                                   |            |                    |            |
| Alerts                                           | Post Event Even If The      | e Same Event Is Still Outstanding (Unanswered)   |                            |           |              |                                   |            |                    |            |
| Monitoring Groups                                | Do So Only After            | 1 Hour 0 C Minutes Since Event                   | Is Post                    |           |              |                                   |            |                    |            |
| Relators                                         | Ignore The Same Out         | standing Event If Alerts Were Fired More Than    | 1 🗘 Hour 🛛 0 💭 Minutes Ago |           |              |                                   |            |                    |            |
| <ul> <li>Workflows</li> <li>Massas</li> </ul>    | Post Event Only After       | Rule Is Broken 2 Or More Times                   |                            |           |              |                                   |            |                    |            |
| <ul> <li>Macros</li> <li>En Calendare</li> </ul> | Denot Country               |                                                  |                            |           |              |                                   |            |                    |            |
|                                                  | Reset Counter               |                                                  |                            |           |              |                                   |            |                    |            |
| License (Admin Only)                             | Article Leten is a road     |                                                  |                            |           |              |                                   |            |                    |            |
| Generator Settings                               | Area Event a subset         |                                                  |                            |           |              |                                   |            |                    |            |
| Orienticol Securitys                             |                             |                                                  |                            |           |              |                                   |            |                    |            |
| Of Argent Alert Mechanism                        | Application:                |                                                  |                            |           |              |                                   |            |                    |            |
| of Argent Forecaster                             | Reference URL:              |                                                  |                            |           |              |                                   |            |                    |            |
| OP Argent SIEM-Complete                          |                             |                                                  |                            |           |              |                                   |            |                    |            |
| Security                                         | Console Comment:            | *** Found Broken Links in Home Page ***          |                            |           |              |                                   |            |                    |            |
| Network Scan                                     | Description:                |                                                  |                            |           |              |                                   |            |                    |            |
|                                                  |                             | V V V                                            |                            |           |              |                                   |            |                    | ( )<br>( ) |

# **Email Performance Rules**

#### Note:

Please read Configure Mail Object in CMDB-X section to configure Mail object in CMDB-X.

The Argent Email Performance Rules monitor the email sending and receiving capabilities of a SMTP, POP3 and IMAP objects and test round-trip email performance. The performance data is saved for trend analysis using the Argent Forecaster. A round-trip email is a synthetic email message generated by Argent. Then Argent sends the email to the **Destination Email Address** configured in CMDB-X and calculates the time consumption of the entire process:

| ■ <b>ARGENT</b> OMEGA                                    | (2.2A-2207-A) Home Theme * Argent Instant Help About Logout                                                                                                    |  |  |  |
|----------------------------------------------------------|----------------------------------------------------------------------------------------------------|--|--|--|
| 👻 🔚 Tool Sets                                            | - Tet Enail Information                                                                                                    |  |  |  |
| 🕨 🔚 Argent Omega Baseline                                |                                                                                                    |  |  |  |
| Argent Compliance Automator                              | Subject: Test Performance of Email Server                                                                                                    |  |  |  |
| 👻 🖬 Argent Omega Web Defender                            | Attachment:                                                                                                    |  |  |  |
| Website Availability Rules                               | Morrane: This is a sample of Email Deformance Monitor                                                                                                    |  |  |  |
| Website Response Time Rules                              | ressage: This is a sample of Email Performance Promotion                                                                                                    |  |  |  |
| 🕨 🔤 Website Reliability Rules                            |                                                                                                    |  |  |  |
| 🔻 🐸 Email Performance Rules                              | Checking For New Incoming Mail Every 60 Seconds                                                                                                    |  |  |  |
| ERTT_EMAIL_PERFORMANCE_ROUND_TRIP_DEBUG                  | 🖉 Broken if Total Round Trip Time Exceeds 180 🗧 Seconds                                                                                                    |  |  |  |
| ERTT_EMAIL_PERFORMANCE_ROUND_TRIP_TEST                   | Retain Email Message In User's Mailbox                                                                                                    |  |  |  |
| ERTT_EMAIL_PERFORMANCE_SEND_TEST_ONLY                    | Rule Is Broken If Any Error Occurred                                                                                                    |  |  |  |
| ERTT_EMAIL_PERFORMANCE_TREND_ANALYSIS                    | Conservations of the foreign foreign foreign foreign and the foreign of the foreign of the forei |  |  |  |
| FTP Site Rules                                           | Save ventimance bata to the Argent Porecaster Using Data store: (toeauty)                                                                                                    |  |  |  |
| Windows Service Rules                                    | Idy I.                                                                                                    |  |  |  |
| Windows Performance Rules                                | Tag 2:                                                                                                    |  |  |  |
| Web Session Rules                                        | Tag 3:                                                                                                    |  |  |  |
| Argent Omega for Microsoft 365                           | Post Event Even If The Same Event Is Still Outstanding (Unanswered)                                                                                                    |  |  |  |
| Argent Omega for SNMP                                    | Do So Only After 1 Hour 0 Minutes Since Event Is Post                                                                                                    |  |  |  |
| Argent Omega for SQL Server                              | Innore The Same Outstanding Event If Alerts Were Fired More Than                                                                                                    |  |  |  |
| Alerts                                                   | Ignore me same outsaming event it were rice wore rinem in hour of minutes ago                                                                                                    |  |  |  |
| Monitoring Groups                                        | Post Event Only After Kule is Broken 2 C Or More Times                                                                                                    |  |  |  |
| Relators                                                 | - Reset Counter                                                                                                    |  |  |  |
| Workflows                                                | After Event Is Post                                                                                                    |  |  |  |
| Macros                                                   | After Event Is Answered                                                                                                    |  |  |  |
| Calendars                                                | After The Actual Condition Is Corrected                                                                                                    |  |  |  |
| ✓ Multiple Administration                                |                                                                                                    |  |  |  |
| 🖣 License (Admin Only)                                   |                                                                                                    |  |  |  |
| ▼ Generator Settings                                     | Reference URL:                                                                                                    |  |  |  |
| Ø Argent Omega                                           | Console Comment: *** Email Clourdown Detected ***                                                                                                    |  |  |  |
| <ul> <li>o<sup>o</sup> Argent Alert Mechanism</li> </ul> |                                                                                                    |  |  |  |
| <ul> <li>o<sup>o</sup> Argent Forecaster</li> </ul>      | Description:                                                                                                    |  |  |  |
| <ul> <li>o<sup>o</sup> Argent SIEM-Complete</li> </ul>   | B Z U Format Block Fort Fort Fort Fort Fort Fort Fort Fort                                                                                                    |  |  |  |
| 2 Security                                               | This Rule breaks if the round trip time exceeds the limit                                                                                                    |  |  |  |

Subject, Attachment and Message are the three common fields used to simulate any type of email

message.

Configure Checking For New Incoming Mail Every X Seconds to specify the number of seconds to wait

before checking for incoming email.

Broken If Total Round Trip Time Exceeds X Seconds specify the limit in seconds for an email to be sent

and re-read back. If this number of seconds is exceeded, the Rule is broken, and an alert will be fired by

the Argent Alert Mechanism.

Check **Retain Email Message In User's Mailbox** option to retain email messages in the user's mailbox -typically used for troubleshooting purposes, or to retain a record of each test.

# **FTP Site Rules**

## Note:

## Please read **Configure FTP Object in CMDB-X** section to configure FTP objects in CMDB-X.

The Argent FTP Site Rules test the existence of a file by downloading files from an FTP server. The Rule is broken if one of the specified files doesn't exist, or optionally does exist, depending on the Rule settings:

|                                                          | RWT                                                                                  |
|----------------------------------------------------------|--------------------------------------------------------------------------------------|
| ■ ARGENT OMEGA                                           | (2.2.4-22.0.7-A) Home Theorem Argent Instant Help About Logaut                       |
|                                                          |                                                                                      |
| ▼ 📶 Tool Sets                                            | Files At FTP Site To Download For This Test (Wildcards Allowed) + X 🕇 🕂              |
| 🕨 🔚 Argent Omega Baseline                                | /pub/SOME_VITAL_FILE                                                                 |
| Argent Compliance Automator                              |                                                                                      |
| 🔻 🔚 Argent Omega Web Defender                            |                                                                                      |
| Website Availability Rules                               |                                                                                      |
| Website Response Time Rules                              |                                                                                      |
| Website Reliability Rules                                |                                                                                      |
| Email Performance Rules                                  | Toggle "Rule Is Broken If File Exists"                                               |
| ✓ I FTP Site Rules                                       | Check Only Files With File Size Value is Greater Than 0 Bytes                        |
| FTPS_EXIST_PUB_FILES                                     |                                                                                      |
| <pre>FTPS_EXIST_VITAL_FILE</pre>                         | Check Only Files With Last Write Time Older Than O Older Than O Older Than O Minutes |
| FTPS_NOT_EXIST_PUB_FILES                                 | 🕜 Do Not Traverse Subdirectories                                                     |
| Windows Service Rules                                    | Check File Existence Only                                                            |
| Windows Performance Rules                                |                                                                                      |
| Web Session Rules                                        | Wue is broken When Any Error Occurred                                                |
| Argent Omega for Microsoft 365                           | Save Performance Data To The Argent Forecaster Using Data Store: {default}           |
| Argent Omega for SNMP                                    | Tag 1:                                                                               |
| Argent Omega for SQL Server                              | Tag 2:                                                                               |
| Alerts                                                   | Tag 3:                                                                               |
| Monitoring Groups                                        | Post Event Even If The Same Event Is Still Outstanding (Unanswered)                  |
| Relators                                                 |                                                                                      |
| Workflows                                                |                                                                                      |
| Macros                                                   | Ignore The Same Outstanding Event If Alers Were Fired More Than                      |
| Calendars                                                | Post Event Only After Rule Is Broken 2 💭 More Times                                  |
| 👻 🔚 Administration                                       | Reset Counter                                                                        |
| Ticense (Admin Only)                                     | After Event Is Post                                                                  |
| 💌 🔚 Generator Settings                                   | After Event Is Answered                                                              |
| • of Argent Omega                                        | After The Actual Condition Is Corrected                                              |
| <ul> <li>o<sup>o</sup> Argent Alert Mechanism</li> </ul> |                                                                                      |
| <ul> <li>o<sup>o</sup> Argent Forecaster</li> </ul>      | Application:                                                                         |
| <ul> <li>o<sup>o</sup> Argent SIEM-Complete</li> </ul>   | Reference URL:                                                                       |
| 2 Security                                               |                                                                                      |
| Network Scan                                             | Console Comment. [*** Vital File Not Found In FTP Server ***]                        |

Specify files to be downloaded from the FTP site in Files At FTP Site To Download For This Test

## (Wildcards Allowed) section.

Check the option **Do Not Traverse Subdirectories** to prevent checking the files in subfolders.

Check the option Check File Existence Only to verify only the existence of the file. No download occurs

with this option selected.

## **Windows Performance Rules**

Argent Omega Web Defender contains set of predefined Rules to monitor the following critical performance metrics of IIS Web Server:

- Active Requests
- Active Threads Count
- Number of Current Files Cached
- Number of Current Metadata Cached
- Number of Current URIs Cached
- Rate of File Cache Hits per Second
- Current File Cache Memory Usage
- Rate of Metadata Cache Misses per Second
- Number of Metadata Cache Flushes
- Number of Metadata Cache Hits
- Rate of Metadata Cache Hits per Second
- Number of Metadata Cache Misses
- Number of Requests per Second
- Rate of URI Cache Hits per Second
- Bytes Received per Second
- Bytes Sent per Second
- Connection Attempts per Second
- Current Anonymous User Connections
- Current Non-Anonymous User Connections
- Active User Connections
- GET Requests per Second
- POST Requests per Second

ABG859\_User\_Guide\_for\_Argent\_Omega\_Web\_Defender.doc